### BAB 3 PELAKSANAAN KERJA MAGANG

#### 3.1 Kedudukan dan Koordinasi

Kerja magang yang dilakukan di PT Ganda Visi Jayatama pada tanggal 13 Januari 2025 hingga 13 Juli 2025 mempunyai struktur kerja yang dapat dilihat pada Gambar 3.1. Selama proses kerja magang di PT Ganda Visi Jayatama, kedudukan yang ditempati adalah frontend engineer intern. Praktek kerja magang dipimpin dan dikoordinasikan oleh Keshia Tiffany selaku project manager. Project manager bertugas untuk mengawasi kegiatan, membimbing, dan mengarahkan proses kerja magang. Dalam pelaksanaan kerja magang, tugas yang diberikan yaitu mengembangkan HRIS perusahaan untuk membantu pengelolaan sumber daya manusia. Dalam pengerjaan HRIS perusahaan, tim terdiri dari satu project manager, satu orang designer, dan empat orang software engineer dengan dua subdivisi Subdivisi tersebut terdiri dari frontend dan backend engineer yang berbeda. dengan pembagian tugas yang berbeda. Selama proses pengerjaan, komunikasi antar tim dilakukan secara langsung. Setiap hari jumat dilakukan weekly meeting untuk membahas progres dari pengerjaan HRIS atau tugas yang akan dikerjakan selanjutnya, serta menerima feedback terkait progres yang telah dikerjakan oleh tim, sehingga dapat diimplementasikan untuk sprint berikutnya.

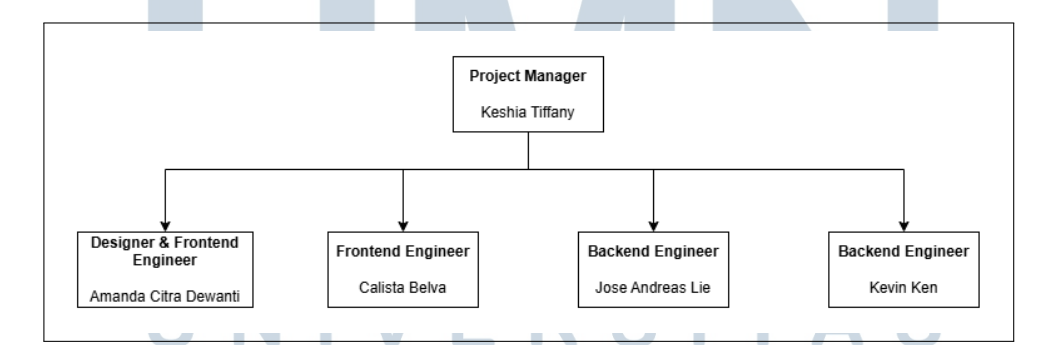

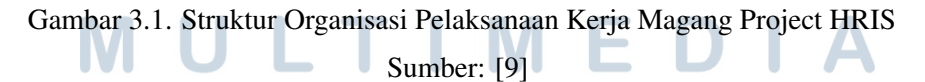

Praktek kerja magang menggunakan Git sebagai sarana pengontrol versi project. Setiap anggota dalam project HRIS memiliki branch masing-masing. Selain itu, perusahaan menggunakan Jira sebagai pengelola alur kerja project. Jira menyediakan fitur active sprints yang terdiri dari to do, in progress, in review, dan done, sehingga memudahkan pengembang dalam mengatur tugas-tugas yang sudah selesai ataupun yang belum selesai.

#### 3.2 Tugas yang Dilakukan

Tugas yang dilakukan selama kerja magang adalah mengembangkan modul reimbursement dan payroll HRIS (Human Resource Internal System) perusahaan berbasis web dengan bahasa pemrograman Typescript dan SCSS dan melakukan manual testing terhadap HRIS. Pengujian secara manual dilakukan dengan mengecek fungsionalitas pada halaman yang dikerjakan serta pengalaman user untuk memastikan bahwa aplikasi berfungsi sesuai dengan yang diharapkan. Pengujian ini dilakukan dengan menentukan berbagai kasus yang bertujuan untuk menemukan bug atau masalah dalam pengembangan.

#### 3.3 Uraian Pelaksanaan Magang

Selama pelaksanaan magang, terdapat tugas-tugas yang dikerjakan dan dapat dilihat pada Tabel 3.27. Pada minggu pertama kerja magang, dilakukan sesi *onboarding*. Sesi *onboarding* bertujuan untuk memperkenalkan kepada karyawan baru dalam suatu organisasi mengenai struktur organisasi perusahaan serta alur kerja dalam perusahaan. Selanjutnya, *supervisor* memberikan penugasan untuk mempelajari *boilerplate frontend* perusahan. *Boilerplate* adalah kerangka dasar yang berisi kode pemrograman yang sering digunakan berulang-ulang dalam perusahaan yang bertujuan untuk memudahkan dan mempercepat proses pengembangan. Lalu, dilakukan pembaharuan validasi pada formulir karyawan dan *project product* pada minggu kedua. Sebelumnya validasi hanya bersifat wajib diisi dan diperbaharui sesuai dengan aturan dan ketentuan yang berlaku pada masing *form field*.

Selanjutnya pada minggu ketiga hingga minggu keempat, dilakukan pengembangan antarmuka pada halaman *Reimbursement Management, Permit*, dan *Input*. Kemudian, pada minggu kelima hingga keenam, dilaukan integrasi API untuk *pagination* pada halaman *User Management*, *Role Management*, *Project Product Management*, *Stand Up Feed*, *Activity Log*, dan *People Report*. Sebelumnya proses *pagination* dilakukan sepenuhnya di *frontend* dan telah diperbaharui dengan melakukan integrasi API. Pada minggu ketujuh, dilakukan integrasi API pada halaman *Reimbursement Management*, *Permit*, dan *Input*. Dilanjutkan pada minggu kedelepan, dilakukan end to end testing atau pengujian secara lengkap dari awal hingga akhir untuk memastikan halaman Reimbursement Management, Permit, dan Input berjalan sesuai dengan yang diharapkan.

Pengembangan antarmuka pada halaman Configuration Payroll List, Configuration Payroll Input, Salary Slip List, Salary Slip, dan Payroll pada halaman User Management dilakukan pada minggu kesembilan dan kesepuluh. Kemudian pada minggu kesebelas hingga ketigabelas, dilakukan integrasi API pada halaman Configuration Payroll List, Configuration Payroll Input, dan Payroll pada halaman User Management. Pada minggu keempatbelas, dilakukan end to end testing atau pengujian secara lengkap dari awal hingga akhir untuk memastkan halaman Configuration Payroll List, Configuration Payroll Input, dan Payroll pada halaman User Management berjalan sesuai dengan yang diharapkan. Integrasi API pada halaman Salary Slip List dan Salary Slip dilakukan pada minggu kelimabelas hingga keenambelas. Pada minggu ketujuhbelas, dilakukan end to end testing atau pengujian secara lengkap dari awal hingga akhir untuk memastkan halaman Salary Slip List dan Salary Slip berjalan sesuai dengan yang diharapkan.

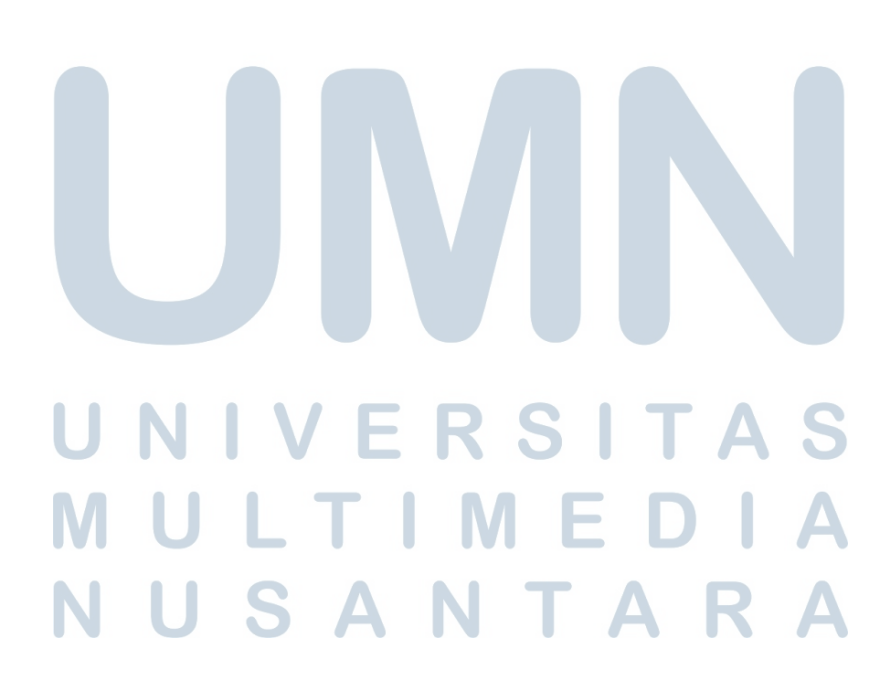

| Minggu Ke - | Tugas yang dilakukan                                        |  |  |  |  |  |
|-------------|-------------------------------------------------------------|--|--|--|--|--|
| 1           | Mengikuti onboarding dan mempelajari boilerplate frontend   |  |  |  |  |  |
|             | perusahaan                                                  |  |  |  |  |  |
| 2           | Revamp employee form validation dan revamp project/ product |  |  |  |  |  |
|             | form validation                                             |  |  |  |  |  |
| 3           | Mengerjakan halaman Reimbursement Permit dan                |  |  |  |  |  |
|             | Reimbursement Input                                         |  |  |  |  |  |
| 4           | Mengerjakan halaman Reimbursement Management                |  |  |  |  |  |
| 5           | Integrasi API untuk pagination pada halaman User, Role, dan |  |  |  |  |  |
|             | Project Product Management                                  |  |  |  |  |  |
| 6           | Integrasi API untuk pagination pada halaman Stand Up Feed,  |  |  |  |  |  |
|             | Activity Log, dan People Report                             |  |  |  |  |  |
| 7           | Integrasi API pada halaman Reimbursement Management,        |  |  |  |  |  |
|             | Permit, dan Input                                           |  |  |  |  |  |
| 8           | Melakukan end to end testing pada halaman Reimbursement     |  |  |  |  |  |
|             | Management, Permit, dan Input                               |  |  |  |  |  |
| 9           | Mengerjakan halaman Configuration Payroll List,             |  |  |  |  |  |
|             | Configuration Payroll Input, dan Salary Slip List           |  |  |  |  |  |
| 10          | Mengerjakan halaman Salary Slip dan Payroll pada halaman    |  |  |  |  |  |
|             | User Management                                             |  |  |  |  |  |
| 11          | Integrasi API untuk halaman Configuration Payroll List dan  |  |  |  |  |  |
|             | Input                                                       |  |  |  |  |  |
| 12          | Integrasi API Payroll untuk halaman User Management         |  |  |  |  |  |
| 13          | Integrasi API Payroll untuk halaman User Management         |  |  |  |  |  |
| 14          | Melakukan end to end testing pada halaman Configuration     |  |  |  |  |  |
|             | Payroll List, Input, dan User Payroll                       |  |  |  |  |  |
| 15          | Integrasi API Payroll untuk halaman Salary Slip             |  |  |  |  |  |
| 16          | Integrasi API Payroll untuk halaman Salary Slip             |  |  |  |  |  |
| 17          | Melakukan end to end testing pada halaman Salary Slip List  |  |  |  |  |  |
|             | dan Input                                                   |  |  |  |  |  |
|             |                                                             |  |  |  |  |  |

Tabel 3.1. Tugas yang dilakukan setiap minggu selama pelaksanaan kerja magang

#### 3.4 Perancangan Aplikasi

Pada sub bab ini, akan dijelaskan perancangan HRIS yang dilakukan mulai dari pembuatan *User Requirement, Sitemap, Usecase Diagram, Flowchart,* dan *Wireframe*. Perusahaan telah menerapkan konsep *Component-Based Development*. *Component-Based Development* adalah proses perancangan aplikasi yang terbentuk dari komponen-komponen yang lebih sederhana dan dapat digunakan kembali [10]. Konsep komponen memberikan dampak yang signifikan dalam proses pengembangan terutama dalam penghematan waktu dan biaya. Dengan waktu pengembangan yang lebih singkat, jumlah jam kerja yang diperlukan juga berkurang, sehingga biaya operasional tim pengembang lebih minim.

#### 3.4.1 User Requirement

Sebelum memulai pengembangan, *project manager* memberikan arahan terkait apa yang akan dikerjakan dalam pengembangan *Human Resource Internal System*, antara lain

- 1. Mengembangkan halaman *Reimbursement Management* yang terdapat daftar semua *reimbursement* yang merupakan anak-anak dari supervisor yang ada pada perusahaan. Pada halaman ini, terdapat opsi untuk melihat detail data-data reimbursement. Selain itu, didukung oleh fitur *search*, *sort*, serta filter data-data yang ada.
- 2. Mengembangkan halaman *Reimbursement Permit* yang hanya terdapat semua daftar *reimbursement, user* yang telah melakukan *login.* Pada halaman ini, terdapat opsi untuk melakukan penambahan *reimbursement* baru serta opsi untuk melihat detail. Dari halaman *Reimbursement Permit, user* dapat masuk ke halaman *Reimbursement Input* untuk melakukan input terhadap data *reimbursement* yang ingin dibuat atau melihat detail data yang telah dibuat. Selain itu, didukung oleh fitur *search, sort,* serta filter data-data yang ada.
- 3. Mengembangkan halaman *Reimbursement Input* yang didalamnya terdapat nama pengaju, opsi untuk memilih jenis *project* yang bersangkutan, jumlah yang diajukan, serta bukti transaksi yang harus diunggah. Pada halaman ini, digunakan untuk input serta *submit* data, melihat detail, *accept* atau *reject reimbursement*, dan *cancel request reimbursement* yang telah di *submit*.

- 4. Mengembangkan halaman *Configuration Payroll* yang terdapat daftar *configuration payroll*. Pada halaman ini, terdapat opsi untuk melakukan penambahan *configuration* baru serta opsi untuk mengedit dan menghapus *configuration*. Dari halaman *Configuration, user* dapat masuk ke halaman *Add Configuration*. Selain itu, didukung oleh fitur *search* dan *sort* data-data yang ada.
- 5. Mengembangkan halaman Add Configuration yang didalamnya terdapat opsi untuk memilih jenis employee status, configuration name, dan allowance type. Selain itu, terdapat add configuration untuk menambahkan allowance type jika lebih dari satu dan icon berbentuk tempat sampah untuk menghapus allowance type. Pada halaman ini, digunakan untuk input serta submit data dan mengedit configuration yang telah di submit.
- 6. Mengembangkan halaman Salary Slip List yang terdapat daftar semua salary slip yang telah diatur pada halaman User Management Input. Pada halaman ini, terdapat opsi untuk melihat detail salary slip masing-masing karyawan serta dapat memilih bulan dan atau tahun untuk melihat daftar semua salary slip berdasarkan bulan dan atau tahun yang telah dipilih. Selain itu, didukung oleh fitur search dan sort data-data yang ada.
- 7. Mengembangkan halaman *Salary Slip* yang menampilkan data-data *salary slip*, antara lain nama pemilik *salary slip*, NIK, *contact*, *job title*, *employment type*, *basic salary*, *allowances*, *deductions*, total akhir gaji, nama bank serta nomor rekening. Selain itu, terdapat tombol untuk mengunduh *salary slip* khusus untuk karyawan.
- 8. Mengembangkan Payroll Information pada halaman User Management Input yang didalamnya terdapat basic salary, opsi untuk memilih jenis configuration payroll yang telah dibuat pada halaman Configuration. Selain itu, terdapat add allowance atau add deduction untuk menambahkan allowance atau deduction khusus untuk karyawan tersebut serta icon berbentuk tempat sampah untuk menghapus allowance atau deduction yang telah ditambahkan.

#### 3.4.2 Sitemap

Gambar 3.2 adalah gambar sitemap dari Human Resource Internal System. Berdasarkan sitemap tersebut, halaman pertama yang akan terlihat oleh user adalah halaman login. Ketika user berhasil melakukan login, maka user akan diarahkan ke halaman Dashboard. Selanjutnya user dapat mengakses halaman-halaman berikutnya, antara lain User Management yang dapat diarahkan ke halaman User Detail, Role Management yang dapat diarahkan ke halaman Role Detail, Project/Products yang dapat diarahkan ke halaman Project/Products Detail, Leave Management yang dapat diarahkan ke halaman Leave Management Detail, Leave Permit yang dapat diarahkan ke halaman Leave Permit Detail, Leave Setting yang dapat diarahkan ke halaman Leave Setting Detail, Daily Attendance, Stand Up Feed, Activity Log, People Report, Reimbursement Management yang dapat diarahkan ke halaman Reimbursement Detail, Reimbursement Permit yang dapat diarahkan ke halaman Reimbursement Detail, Event Calendar yang dapat diarahkan ke halaman Event Calendar Detail, Event Type Setting yang dapat diarhkan ke halaman Event Type Setting Detail Configuration Payroll yang dapat diarahkan ke halaman Configuration Payroll Detail, dan Salary Slip List yang dapat diarahkan ke halaman Salary Slip.

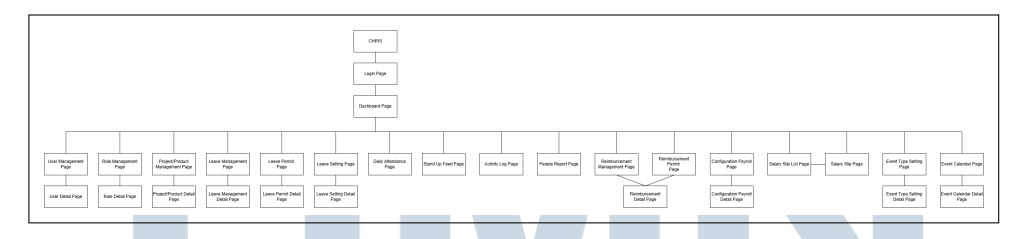

Gambar 3.2. Sitemap Human Resource Internal System

#### 3.4.3 Usecase Diagram

Gambar 3.3 merupakan *Usecase* diagram untuk aktor *staff*. Langkah pertama yang dilakukan oleh *staff* yaitu melakukan *log in* terlebih dahulu. Bagi *staff* baru, maka akan diarahkan untuk melakukan *set up new password*. Setelah berhasil *log in, staff* secara otomatis akan diarahkan ke halaman *Dashboard*. Pada halaman *Dashboard*, *staff* dapat melakukan *clock in* serta mengisi laporan *stand up*. Jika *staff* terlambat melakukan *clock in*, maka *staff* dapat mengisi alasan keterlambatan. Kemudian, *staff* dapat mengisi laporan *stand up*, maka *staff* dapat melakukan *clock out*. *Staff* juga dapat

mengakses berbagai halaman seperti Project/Products, Leave Permit, Leave Setting, Daily Attendance, Stand Up Feed, Reimbursement Permit, Event Calendar, People Report, Salary Slip dan melakukan log out. Selain itu, terdapat fitur tambahan seperti staff dapat melihat secara detail untuk halaman project/products, leave permit, leave setting, daily attendance, reimbursement permit, event calendar. Staff juga dapat melihat record tertentu seperti attendance record, leave record, stand up record pada halaman People Report, staff dapat menambahkan data leave permit dan reimbursement permit serta melakukan pembatalan permintaan atau cancel request pada leave permit detail dan reimbursement permit detail.

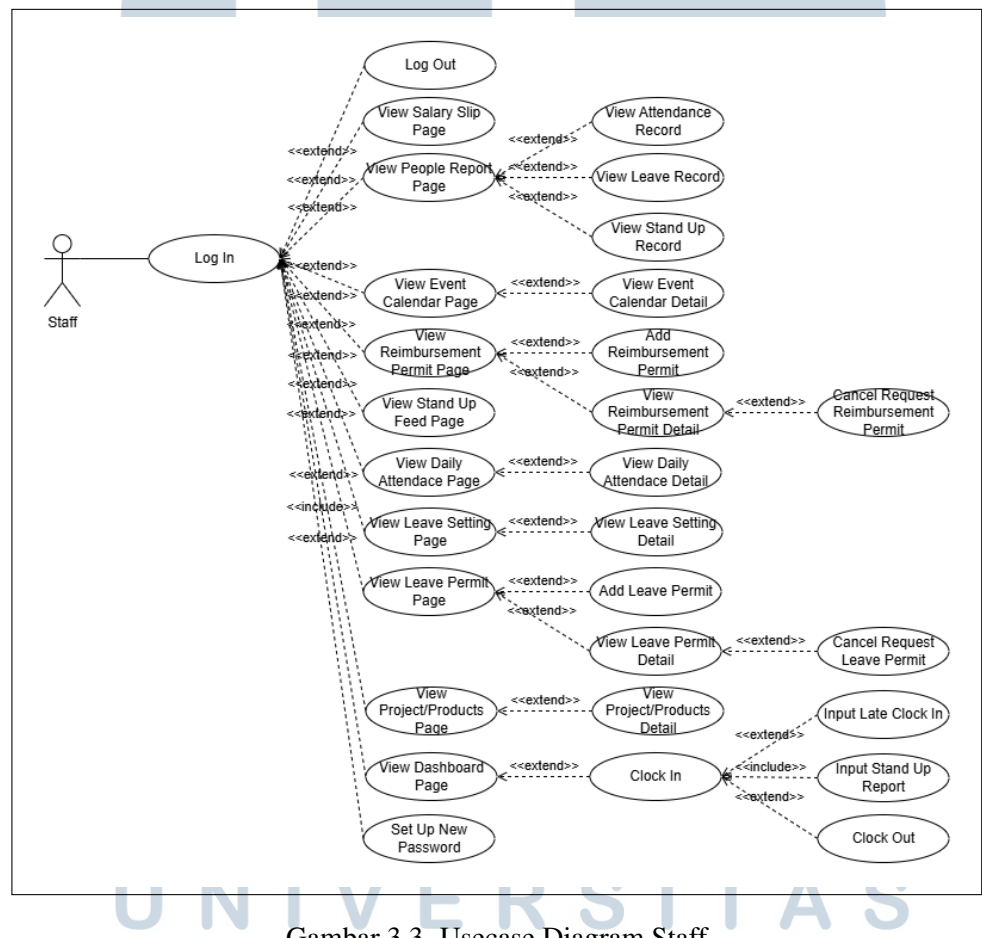

Gambar 3.3. Usecase Diagram Staff

Gambar 3.4 merupakan Usecase diagram untuk aktor supervisor. Langkah pertama yang dilakukan oleh supervisor yaitu melakukan log in terlebih dahulu. Bagi supervisor baru, maka akan diarahkan untuk melakukan set up new password. Setelah berhasil log in, supervisor secara otomatis akan diarahkan ke halaman Pada halaman Dashboard, supervisor dapat melakukan clock in Dashboard. serta mengisi laporan stand up. Jika supervisor terlambat melakukan clock in, maka supervisor dapat mengisi alasan keterlambatan. Kemudian, supervisor dapat mengisi laporan stand up. Setelah melakukan clock in dan mengisi laporan stand up, maka supervisor dapat melakukan clock out. supervisor juga dapat mengakses berbagai halaman seperti Project/Products, Leave Management, Leave Permit, Leave Setting, Daily Attendance, Stand Up Feed, Reimbursement Management, Reimbursement Permit, Event Calendar, People Report, Salary Slip dan melakukan log out. Selain itu, terdapat fitur tambahan seperti supervisor dapat melihat secara detail untuk halaman Project/Products, Leave Management, Leave Permit, Leave Setting, Daily Attendance, Reimbursement Management, Reimbursement Permit, Event Calendar. Supervisor juga dapat melihat record tertentu seperti attendance record, leave record, stand up record milik staff yang berada di bawah supervisinya yang telah dipilih pada halaman People Report. Supervisor dapat menambahkan data leave permit, reimbursement permit, dan event. Supervisor juga dapat melakukan pembatalan permintaan atau cancel request pada leave permit detail dan reimbursement permit detail. Selain itu, supervisor juga dapat melakukan review berupa accept atau reject leave dan reimbursement. Supervisor juga memiliki akses untuk update dan delete event yang telah ditambahkan.

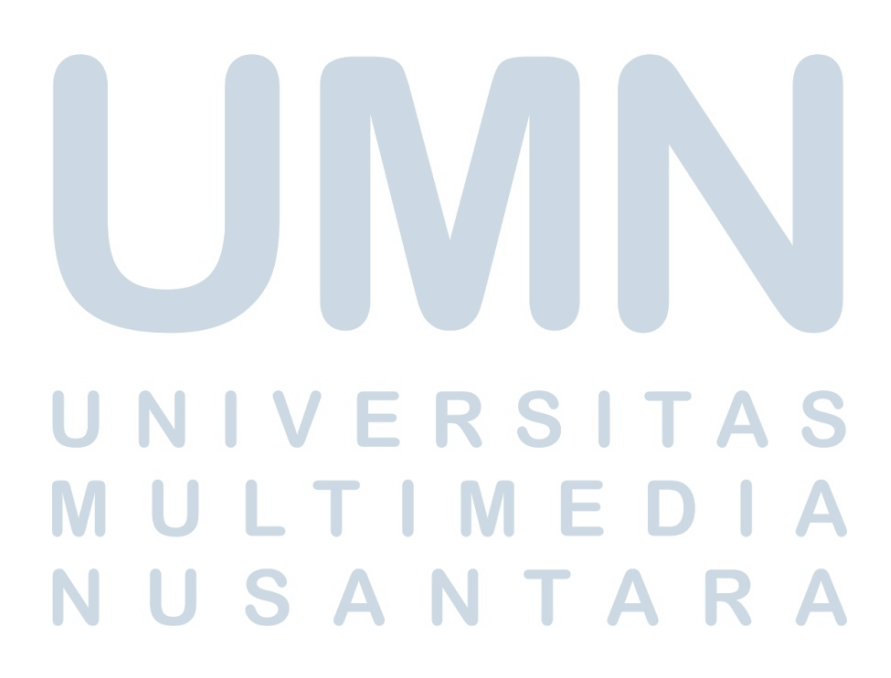

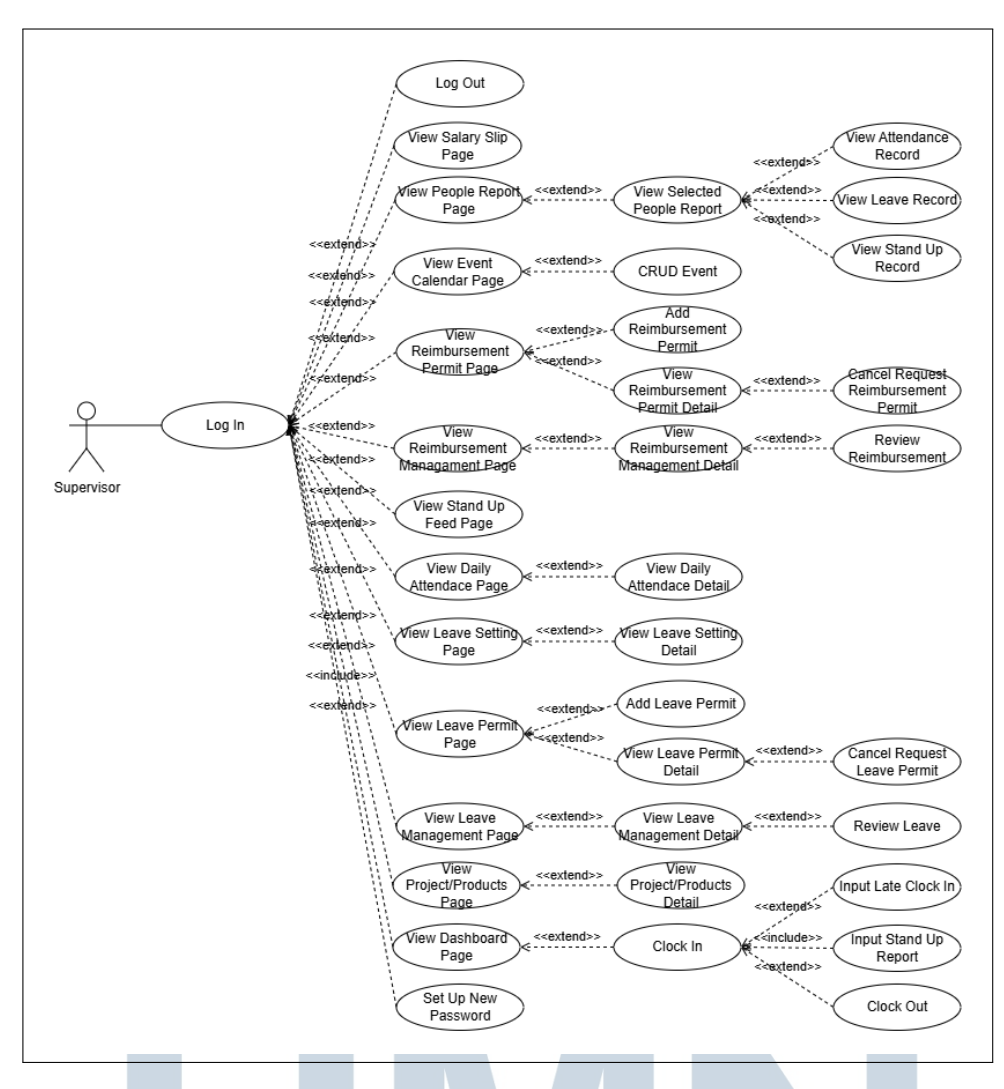

Gambar 3.4. Usecase Diagram Supervisor

Gambar 3.5 merupakan Usecase diagram untuk aktor superadmin. Langkah pertama yang dilakukan oleh superadmin yaitu melakukan log in terlebih dahulu. Bagi superadmin baru, maka akan diarahkan untuk melakukan set up new password. Setelah berhasil log in, superadmin secara otomatis akan diarahkan ke halaman Dashboard. Superadmin juga dapat mengakses berbagai halaman seperti User Management, Role Management, Project/Products, Leave Management, Leave Setting, Daily Attendance, Stand Up Feed, Activity Log, Reimbursement Management, Event Calendar, Event Type Setting, People Report, Configuration, Salary Slip Management, dan melakukan log out. Selain itu, terdapat fitur tambahan seperti superadmin dapat melihat secara detail untuk halaman User Management, Role Management, Leave Management, Leave Setting, Daily Attendance, Leave Management, Selain itu, terdapat fitur tambahan seperti superadmin dapat melihat secara detail untuk halaman User Management, Role Management, Role Management, Leave Setting, Daily Attendance, Activity Log, Reimbursement Management, Leave Setting, Daily Attendance, Secara detail untuk halaman User Management, Role Management, Role Management, Leave Setting, Daily Attendance, Activity Log, Reimbursement Management, Leave Setting, Daily Attendance, Activity Log, Reimbursement Management, Event Type Setting, Daily

Configuration, Salary Slip. Superadmin juga dapat melihat record tertentu seperti attendance record, leave record, stand up record yang telah dipilih pada halaman People Report. Superadmin dapat menambahkan data user, role, project/product, leave setting, event, event type, dan configuration. Selain itu, superadmin juga dapat melakukan review berupa accept atau reject leave, daily attendance, dan reimbursement. Superadmin juga memiliki akses untuk update dan delete user, role, project/product, leave setting, event, dan configuration yang telah ditambahkan serta delete event type setting.

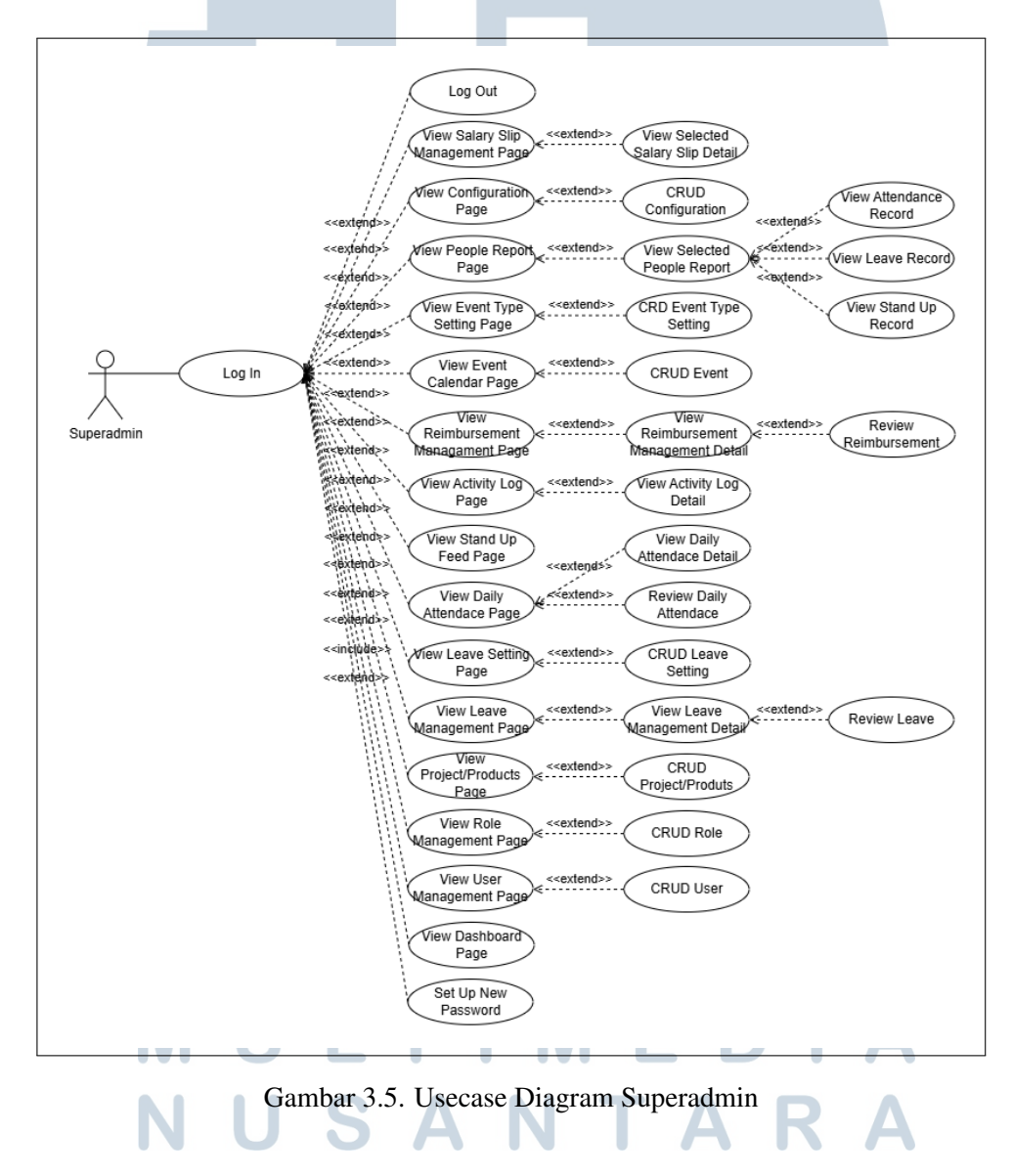

#### 3.4.4 Flowchart & Sequence Diagram

Berikut ditampilkan *flowchart* dan *sequence diagram* untuk menggambarkan alur antarmuka dari sisi user.

### A Flowchart Reimbursement Management

Gambar 3.6 adalah gambar *flowchart* pada halaman *Reimbursement Management*. Proses akan dimulai dari pemanggilan GET API ke *endpoint* "reimbursement/all" yang ditunjukkan pada Gambar 3.2. Jika permintaan GET API berhasil dengan status *code* 200 dan *message success*, maka semua daftar *reimbursement management* akan ditampilkan yang ditunjukkan pada Gambar 3.28. Selanjutnya, *user* dapat memilih untuk *update reimbursement*.

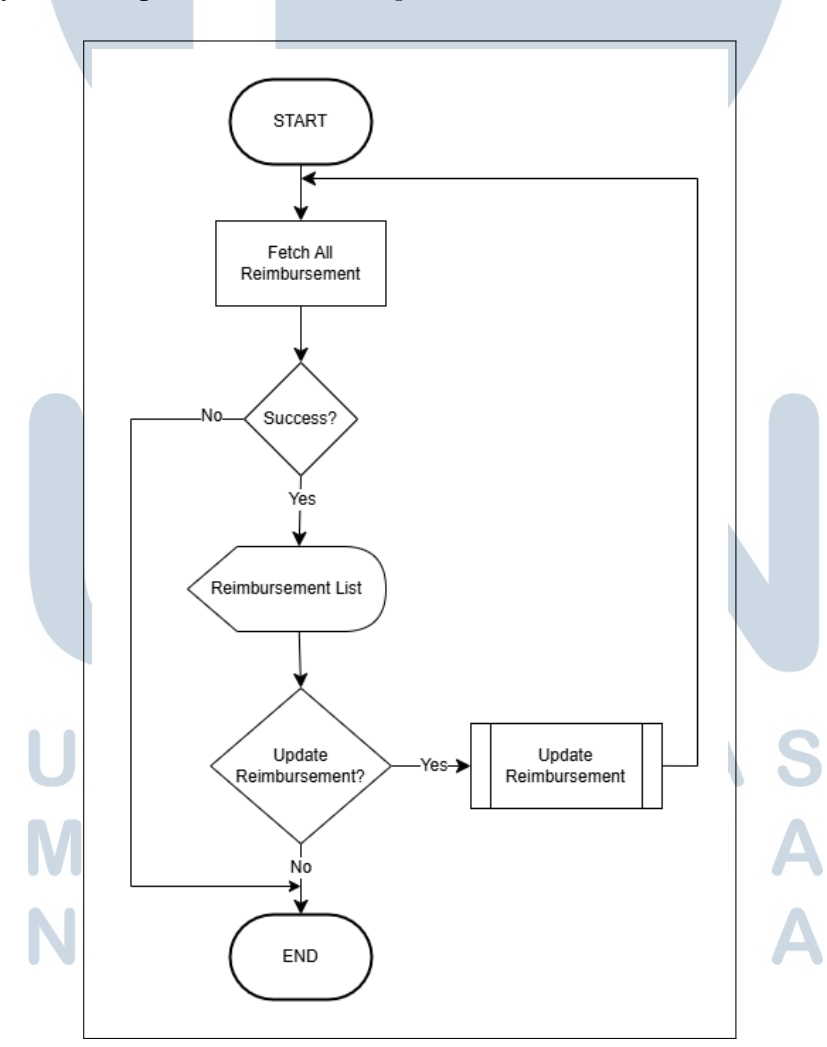

Gambar 3.6. Flowchart Reimbursement Management

#### **B** Sequence Diagram Reimbursement Permit

Gambar 3.7 adalah gambar sequence diagram pada halaman Reimbursement Permit. Proses akan dimulai dari pemanggilan GET API ke endpoint "reimbursement" yang ditunjukkan pada Gambar 3.3. Jika permintaan GET API berhasil dengan status code 200 dan message success, maka semua daftar reimbursement permit akan ditampilkan yang ditunjukkan pada Gambar 3.29. User juga dapat memilih untuk menambahkan reimbursement baru dengan menekan tombol add reimbursement dan menghapus reimbursement dengan menekan icon berbentuk mata dan akan diarahkan ke halaman Reimbursement Input.

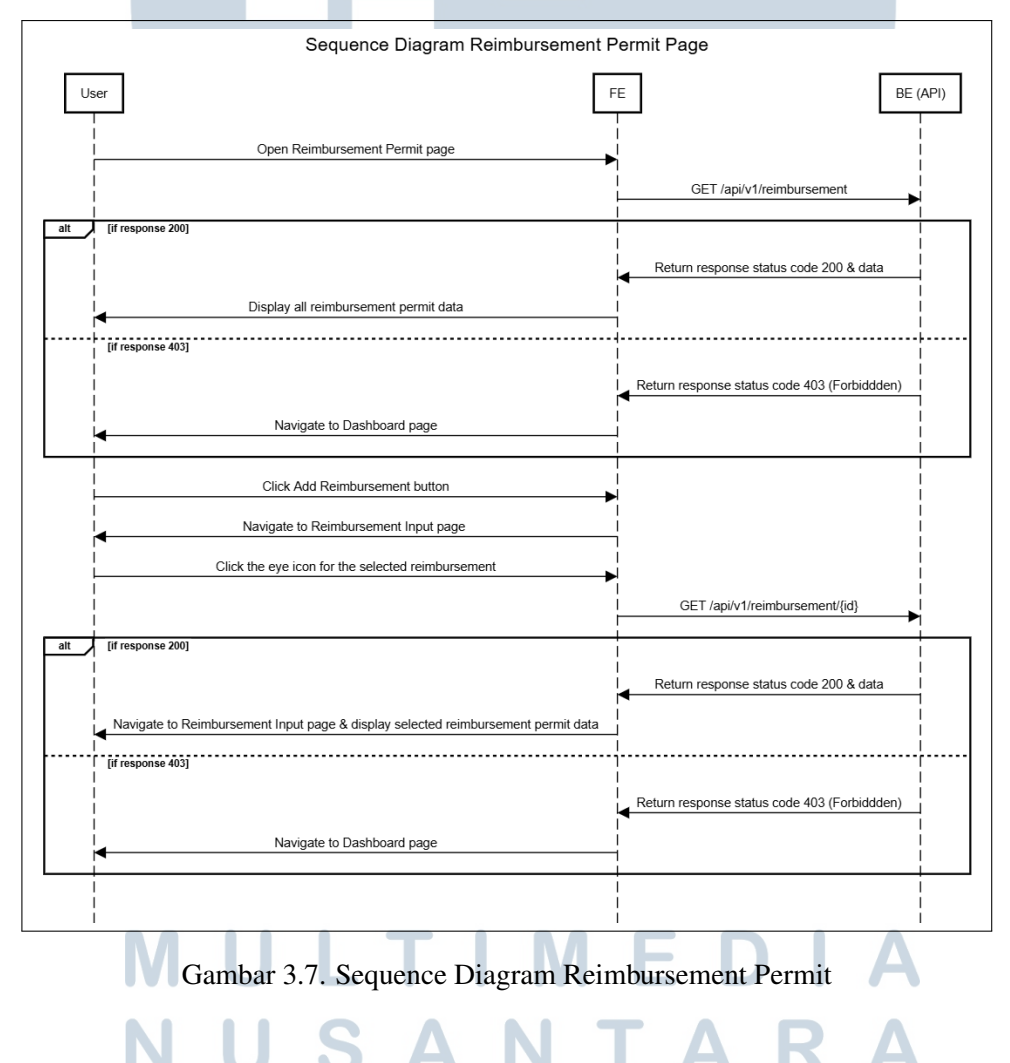

### C Flowchart Create Reimbursement

Gambar 3.8 adalah *flowchart* pada halaman *Reimbursement Input*. Proses akan dimulai dari ditampilkannya *form field* untuk mengisi data

Pengembangan Antarmuka Modul Reimbursement & Payroll Pada Sistem HRIS Di PT Ganda Visi Jayatama..., Calista Belva, Universitas Multimedia Nusantara

reimbursement yaitu project, amount, dan description dan akan dilanjutkan dengan proses pengunggahan file melalui pemanggilan API ke endpoint "/api/v1/file/upload?module={module} yang ditunjukkan pada Gambar 3.8". User dapat memilih untuk menghapus file yang telah diunggah dan akan dilanjutkan dengan pemanggilan API dengan metode DELETE ke endpoint "file/{id} yang ditunjukkan pada Gambar 3.11". Selanjutnya akan ditampilkan modal untuk konfirmasi pengisian. Setelah itu, data yang terdiri dari project id, amount, description, dan id files yang telah diunggah dan disimpan dalam bentuk array (kumpulan data) akan dikirimkan dengan metode POST API ke endpoint "reimbursement" yang ditunjukkan pada Gambar 3.7.

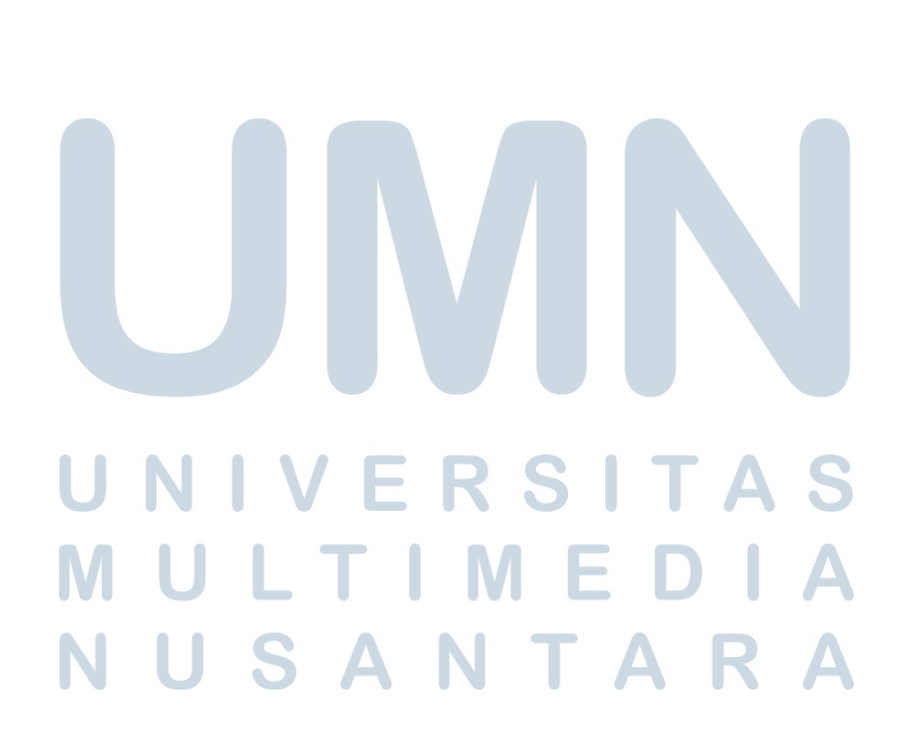

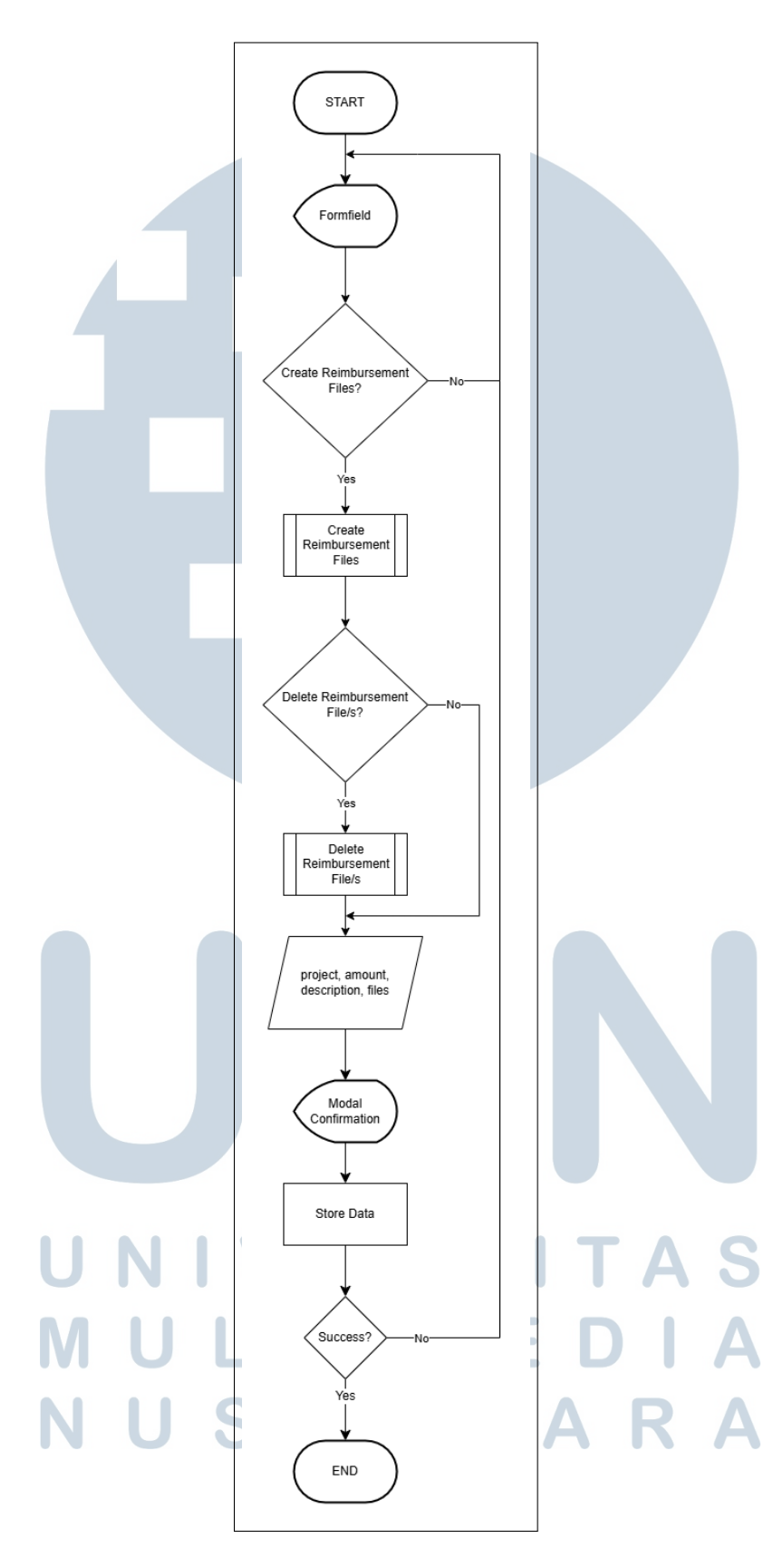

Gambar 3.8. Flowchart Create Reimbursement

#### **D** Flowchart Create Reimbursement Files

Gambar 3.9 adalah *flowchart* pada halaman *Reimbursement Input*. Proses akan dimulai dari ditampilkannya modal *upload files*. Selanjutnya, *user* memilih *files* yang akan diunggah. Setelah itu, *files* yang diunggah akan dikirimkan dalam bentuk *InputData* berupa *array* dan parameter *reimbursement* dengan metode POST API ke *endpoint* "/api/v1/file/upload?module={module} yang ditunjukkan pada Gambar 3.8".

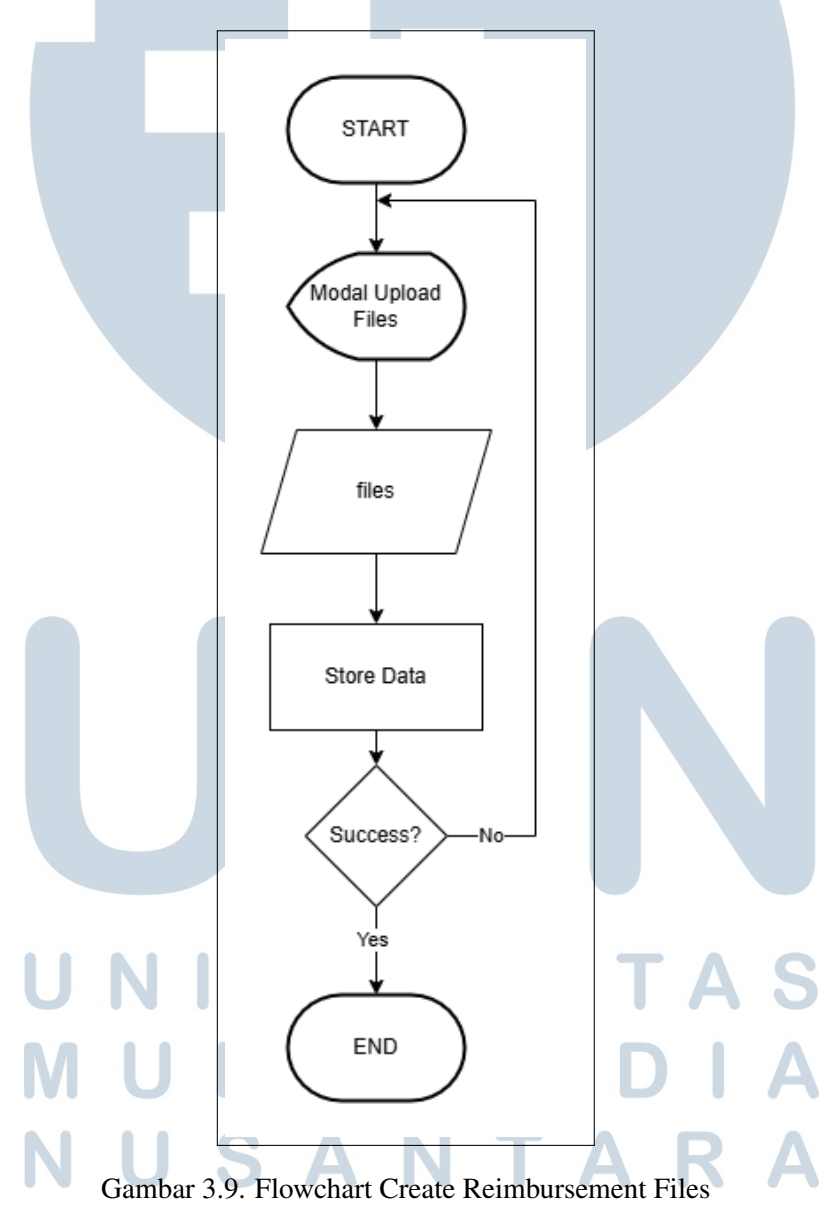

#### **Flowchart Delete Reimbursement Files** E

Gambar 3.10 adalah flowchart pada halaman Reimbursement Input. Proses akan dimulai dari pemanggilan GET API ke *endpoint* "file/generate-url/{id}" yang ditunjukkan pada Gambar 3.5. Jika permintaan GET API berhasil dengan status code 200 dan message success, maka semua daftar reimbursement files akan ditampilkan. Selanjutnya, user dapat memilih untuk menghapus reimbursement file yang dipilih yang akan dilanjutkan dengan pemanggilan API dengan metode DELETE ke endpoint "file/{id} yang ditunjukkan pada Gambar 3.11". Jika permintaan berhasil dengan status code 200 dan message file deleted successfully, maka file yang telah dipilih akan dihapus.

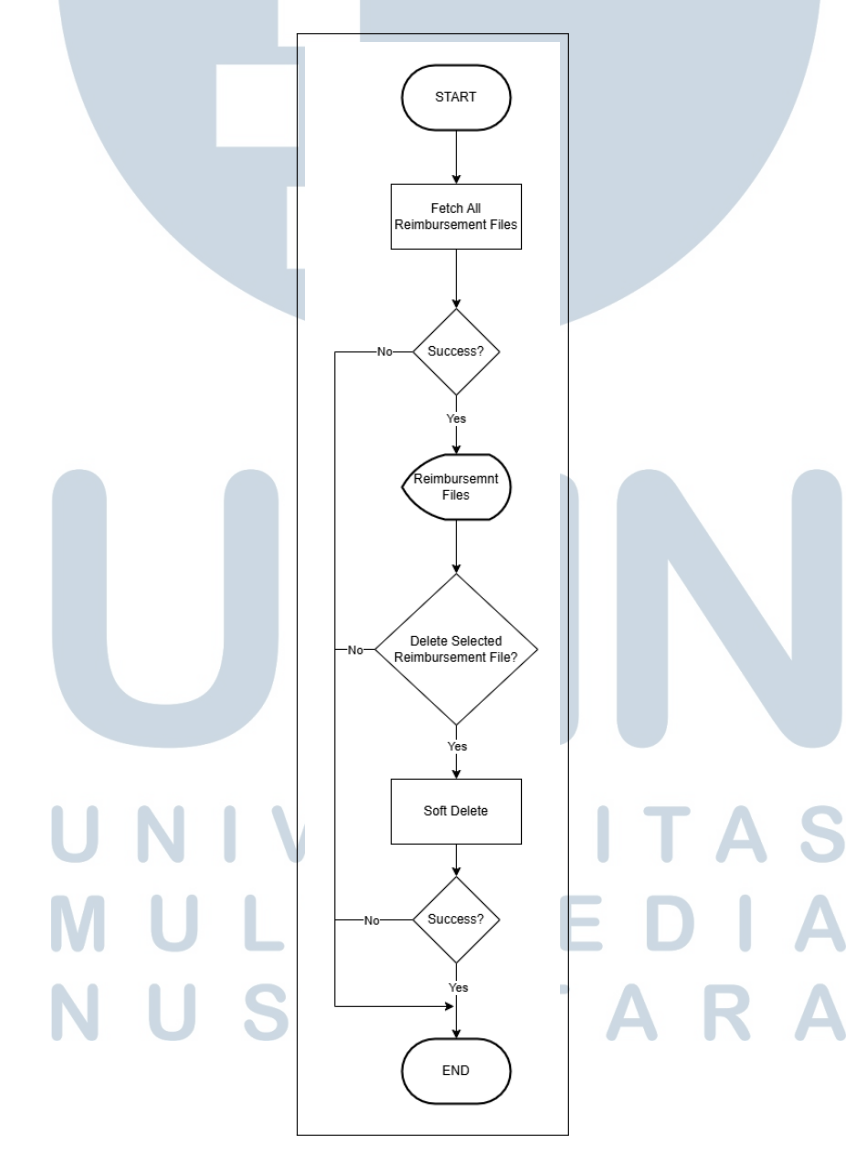

Gambar 3.10. Flowchart Delete Reimbursement Files

23

#### **Flowchart Update Reimbursement** F

Gambar 3.11 adalah flowchart pada halaman Reimbursement Input. Proses akan dimulai dari pemanggilan GET API ke endpoint "reimbursement/{id}" yang ditunjukkan pada Gambar 3.4 yang akan menampilkan data reimbursement yang telah dipilih untuk di review. Review terbagi menjadi dua pilihan, yang pertama reject dan yang kedua yaitu accept. Terdapat penambahan notes jika diperlukan. Setelah melakukan perubahan, data reimbursement yang terdiri dari notes dan status akan dilanjutkan dengan pemanggilan API dengan metode PUT ke endpoint "reimbursement/{id}" yang ditunjukkan pada Gambar 3.9 untuk user yang menekan tombol acceptatau 3.9 untuk user yang menekan tombol reject. Jika permintaan berhasil dengan status code 200 dan message reimbursement successfully accepted atau rejected, maka file yang telah dipilih sudah dilakukan review.

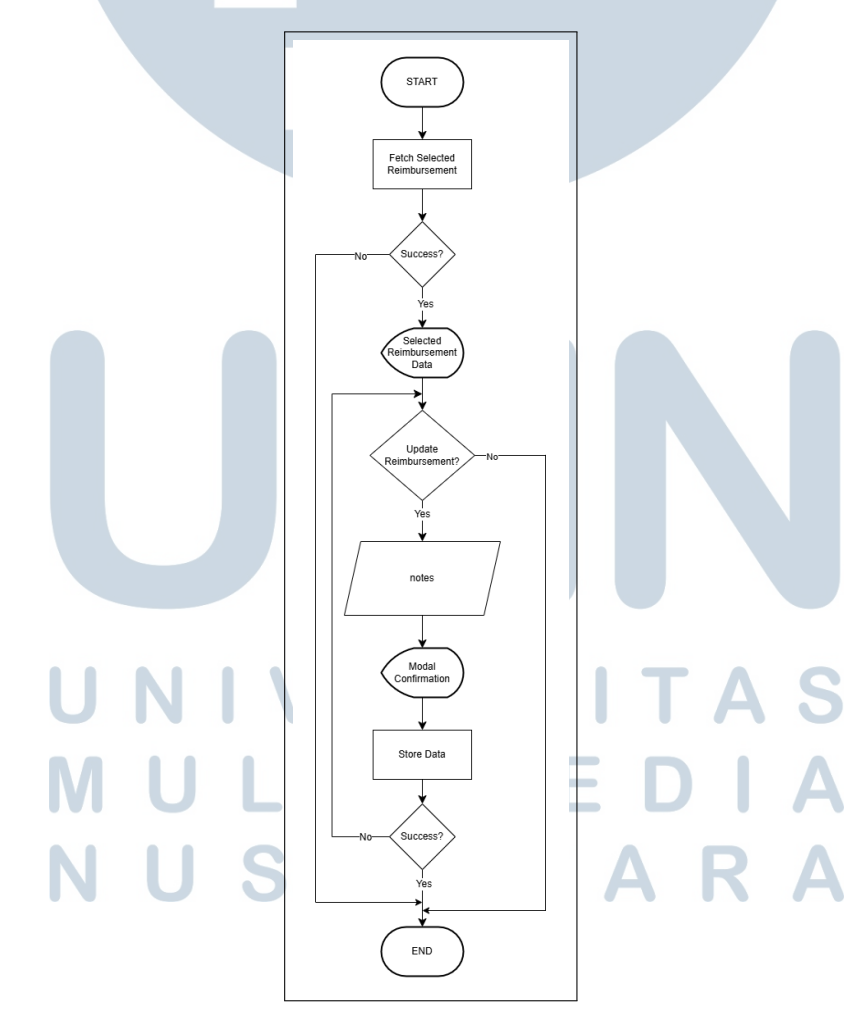

Gambar 3.11. Flowchart Update Reimbursement

24

### **G** Flowchart Delete Reimbursement

Gambar 3.12 adalah *flowchart* pada halaman *Reimbursement Input*. Proses akan dimulai dari pemanggilan GET API ke *endpoint* "reimbursement/{id}" yang ditunjukkan pada Gambar 3.4. Jika permintaan GET API berhasil dengan status *code* 200 dan *message successfully fetched a single reimbursement*, maka data *reimbursement* yang telah dipilih akan ditampilkan. *User* dapat memilih untuk menghapus *reimbursement* yang dipilih dengan menekan tombol *cancel request*, dan selanjutnya akan muncul modal konfirmasi. Setelah itu, data reimbursement akan dihapus dengan metode DELETE API ke *endpoint* "reimbursement/{id} yang ditunjukkan pada Gambar 3.10".

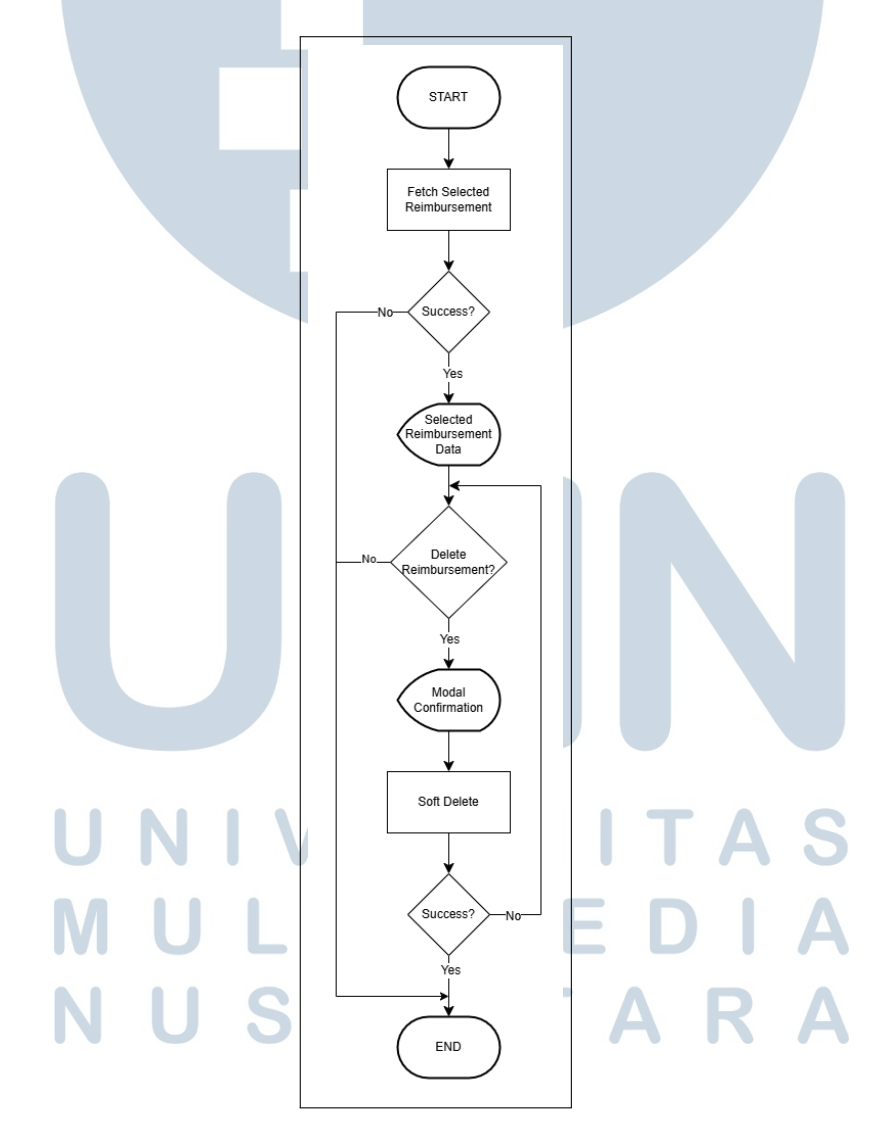

Gambar 3.12. Flowchart Delete Reimbursement

#### **H** Sequence Diagram Configuration

Gambar 3.13 adalah gambar *sequence* diagram pada halaman *Configuration*. Proses akan dimulai dari pemanggilan GET API ke *endpoint* "payrollconfiguration/all yang akan ditunjukkan pada Gambar 3.12". Jika permintaan GET API berhasil dengan status *code* 200 dan *message*, maka semua daftar *configuration* akan ditampilkan. Selanjutnya, *user* dapat memilih untuk menambahkan *configuration* baru dengan menekan tombol *Add Configuration*, mengedit dengan menekan *icon* berbentuk pencil yang akan diarahkan ke halaman *Configuration Payroll Input*, serta menghapus *configuration* dengan menekan *icon* berbentuk tempat sampah.

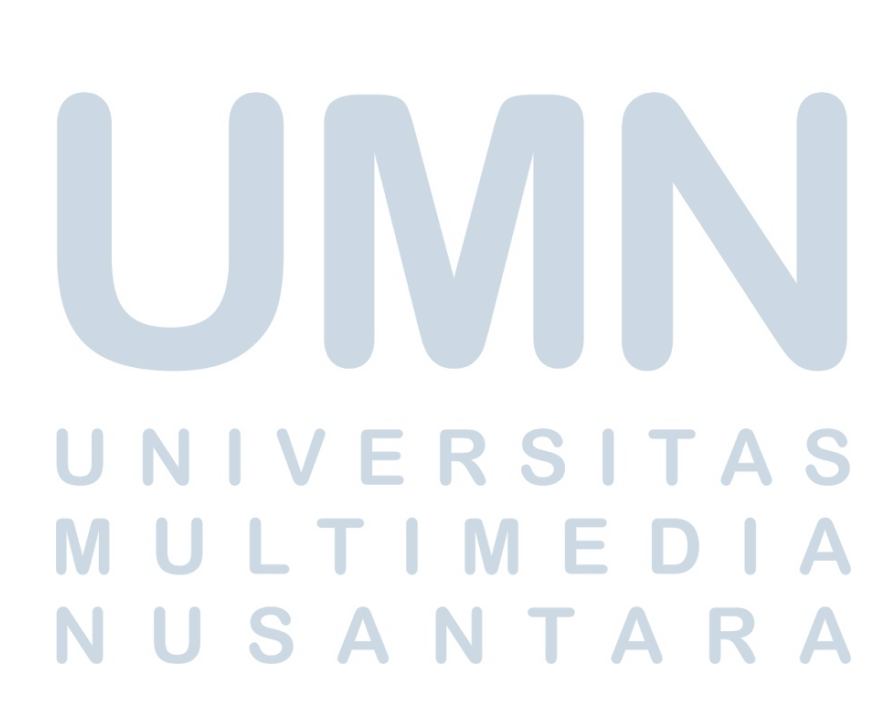

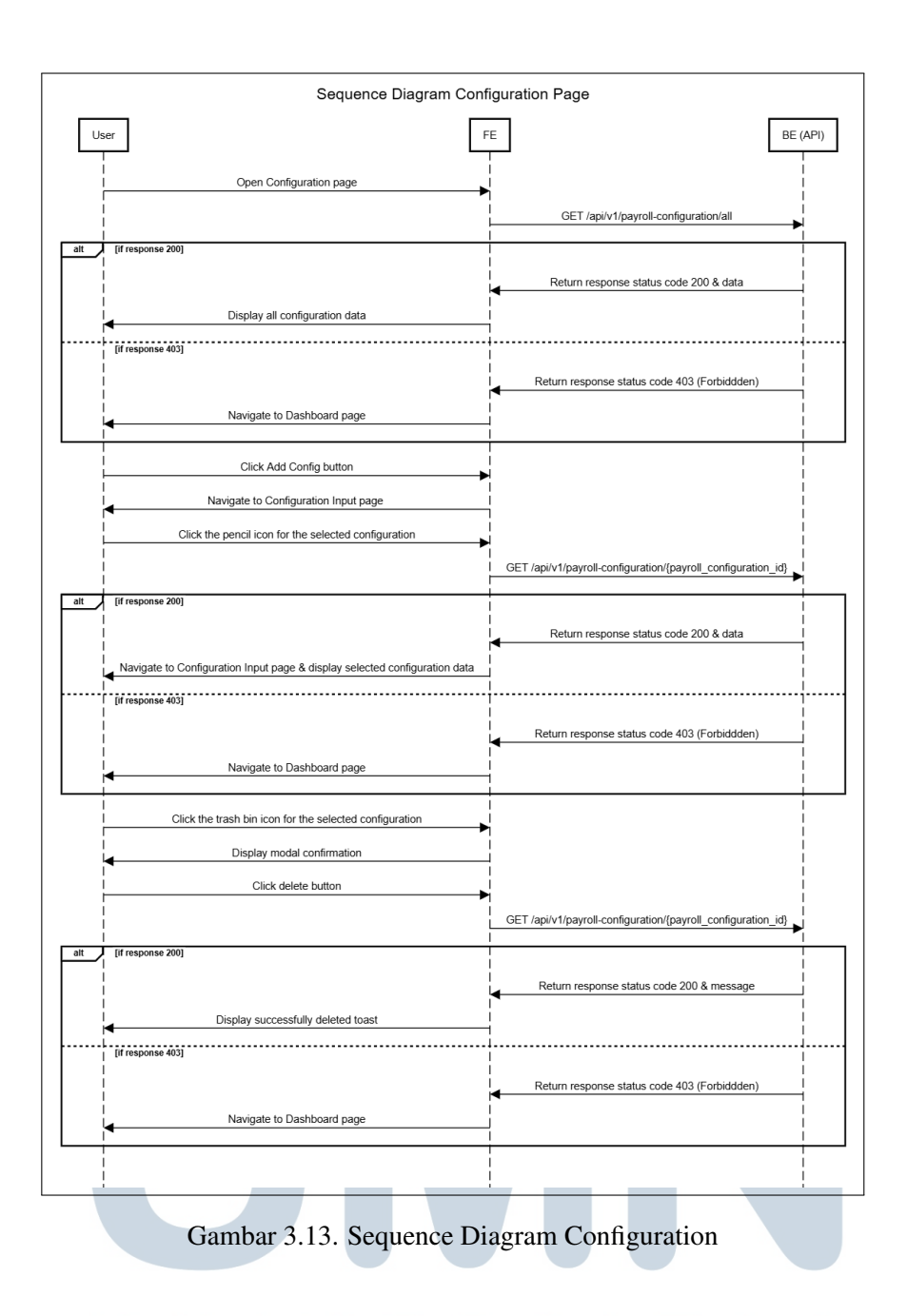

## I Flowchart Create Configuration R S T A

Gambar 3.14 adalah *flowchart* pada halaman *Configuration Payroll Input.* Proses akan dimulai dari ditampilkannya *form field* untuk mengisi data *configuration* dan dilanjutkan untuk menambahkan *allowance. User* dapat memilih untuk menghapus *allowance type* yang telah ditambahkan. Jika data telah diisi dan *user* telah menekan tombol *submit*, maka selanjutnya akan ditampilkan modal untuk konfirmasi. Setelah itu, data yang terdiri dari *employee status*, *configuration name*, dan *allowance type* yang disimpan dalam bentuk array (kumpulan data) akan dikirimkan dengan metode POST API ke *endpoint* "payroll-configuration" yang ditunjukkan pada Gambar 3.15.

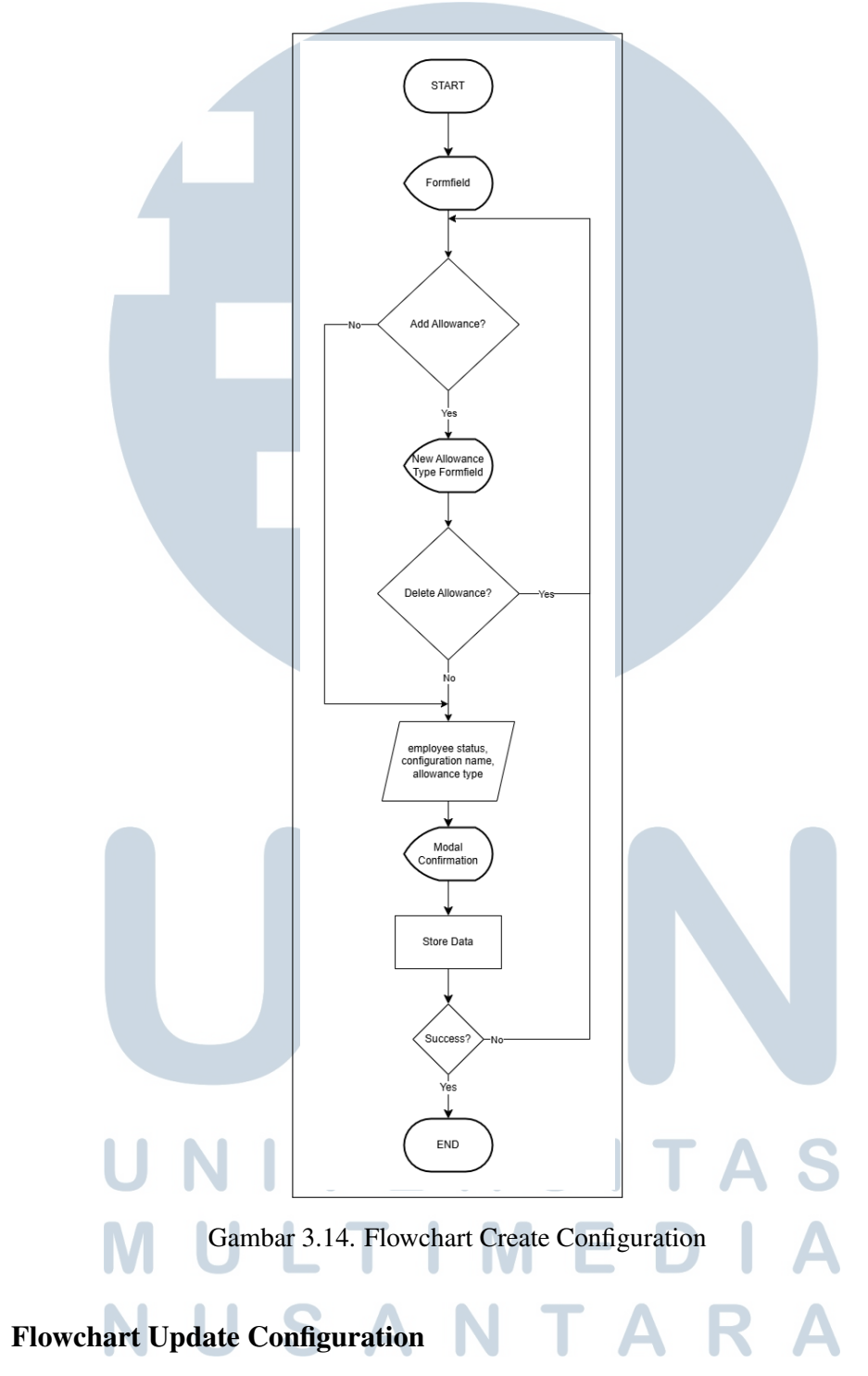

Gambar 3.15 adalah flowchart pada halaman *Configuration Payroll Input*. Proses akan dimulai dari pemanggilan GET API ke *endpoint* "payrollconfiguration/{id}" yang ditunjukkan pada Gambar 3.13 untuk menampilkan data

J

*configuration* yang telah dipilih untuk di *update*. Setelah melakukan perubahan, data *configuration* yang terdiri dari *configuration name* dan *allowance type* akan dikirimkan dengan metode PUT API ke *endpoint* "payroll-configuration/{id}" yang ditunjukkan pada Gambar 3.16.

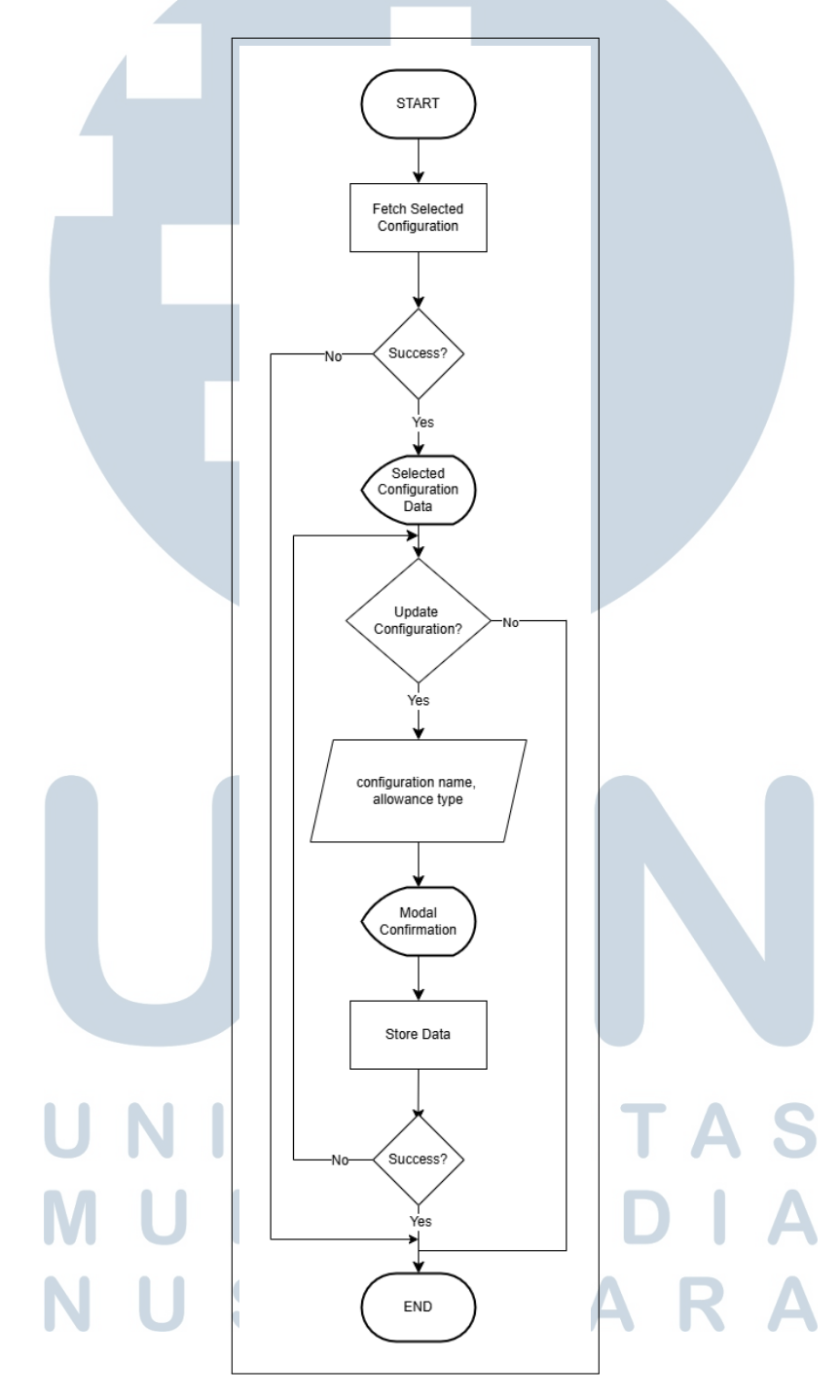

Gambar 3.15. Flowchart Update Configuration

#### **Flowchart Salary Slip Management** Κ

Gambar 3.16 adalah gambar flowchart pada halaman Salary Slip List. Proses akan dimulai dari pemanggilan GET API ke *endpoint* "salary-slip/all?date={date}" yang ditunjukkan pada Gambar 3.24. Jika permintaan GET API berhasil dengan status code 200 dan message, maka semua daftar salary slip akan ditampilkan. User dapat memilih bulan dan atau tahun untuk melihat salary slip sesuai dengan bulan yang dipilih.

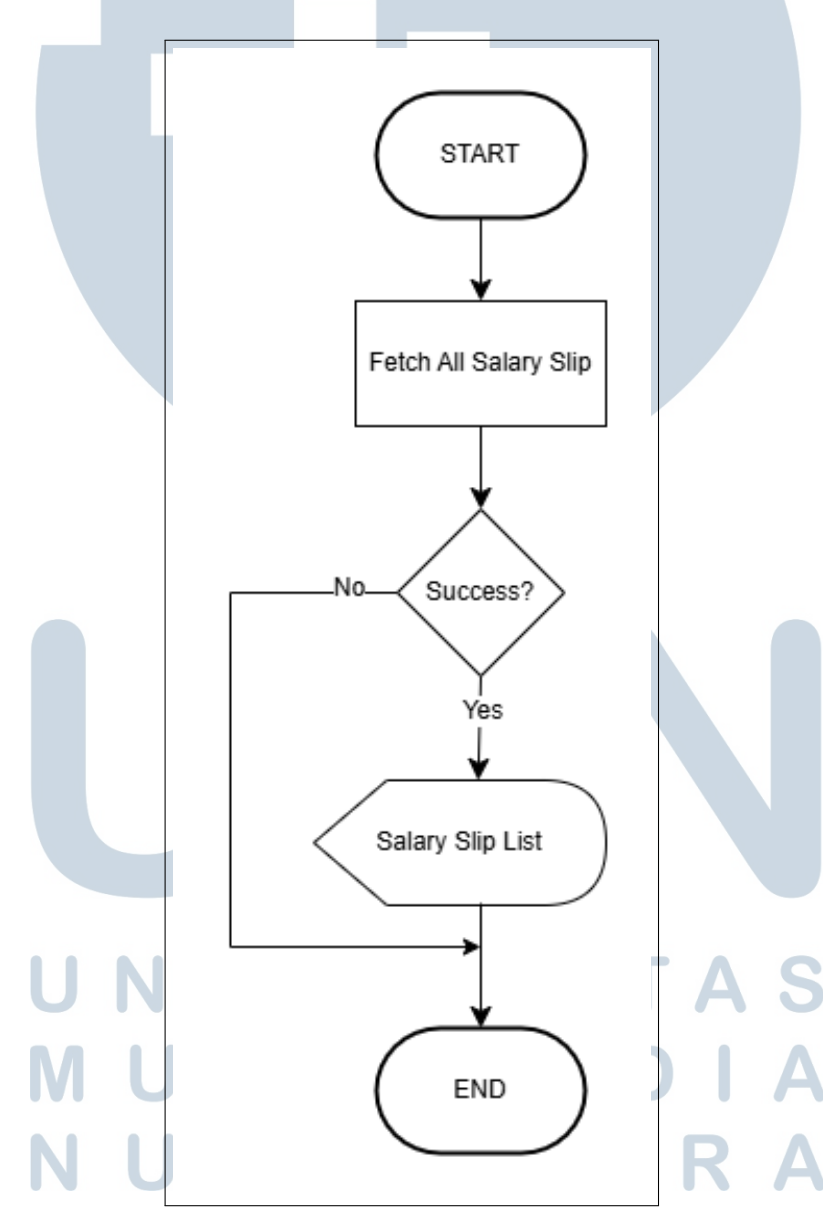

Gambar 3.16. Flowchart Salary Slip List

#### L Flowchart Salary Slip

Gambar 3.17 adalah gambar *flowchart* pada halaman *Salary Slip*. Proses akan dimulai dari pemanggilan GET API ke *endpoint* "salary-slip?date={date} yang ditunjukkan pada Gambar 3.26". Jika permintaan GET API berhasil dengan status *code* 200 dan *message*, maka semua data *salary slip* yang terdiri dari informasi pemilik *salary slip*, *allowances*, *deductions*, serta total gaji yang diterima akan ditampilkan. *User* dapat memilih bulan dan atau tahun untuk melihat *salary slip* sesuai dengan bulan yang dipilih.

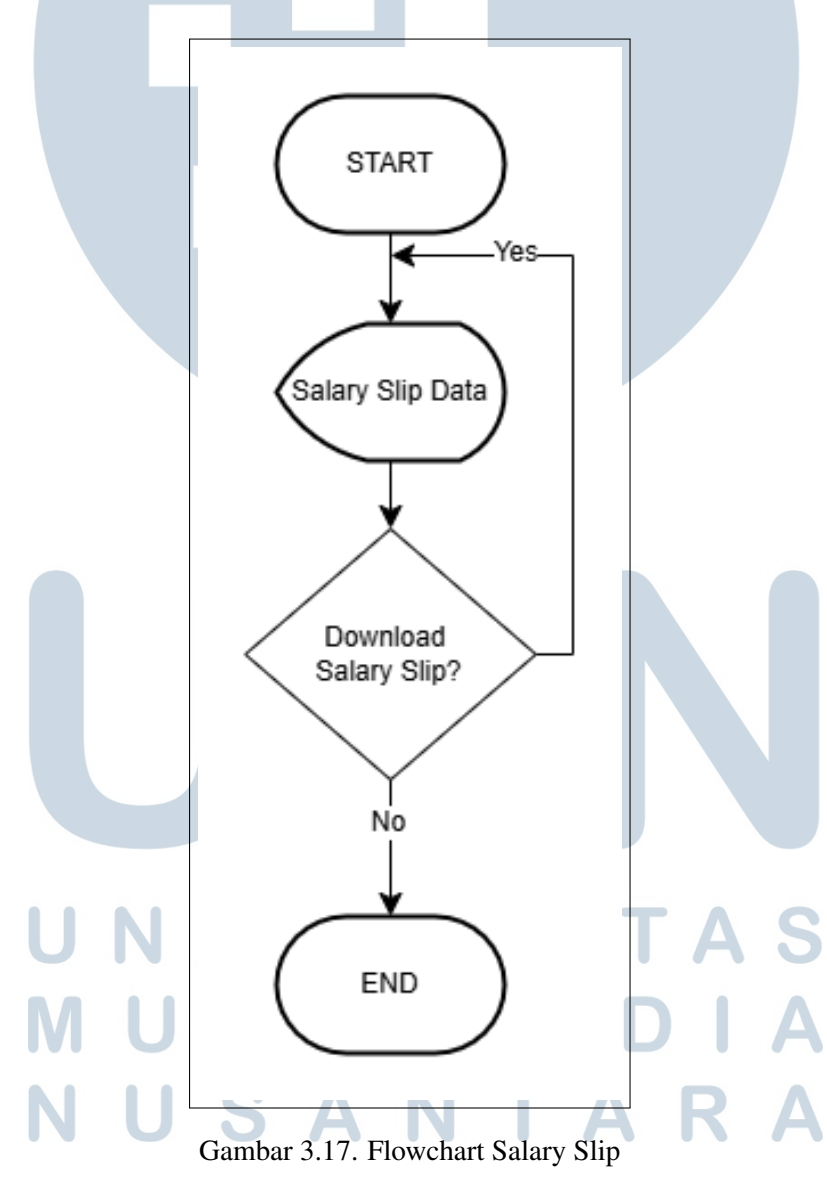

31 Pengembangan Antarmuka Modul Reimbursement & Payroll Pada Sistem HRIS Di PT Ganda Visi Jayatama..., Calista Belva, Universitas Multimedia Nusantara

#### 3.5 **API Contract**

Berikut adalah API Contract antara backend dan frontend yang digunakan untuk berinteraksi dalam proses integrasi dan pengembangan fitur.

| Relative Path   | /api/v1/reimbursement/all                                                                                                    |
|-----------------|----------------------------------------------------------------------------------------------------|
| Method          | GET                                                                                                    |
| Success Respons | HTTP Status Code 200                                                                                                    |
|                 | <pre>{     "code": 200,     "essage": "Success",     "data": {         "count": 2,         "nessage": "Success",         "aep_ld": "2025007-9616-458-bb78-d446bdc33407",         "aep_ld": "2025007-9616-458-bb78-d446bdc33407",         "aep_ld": "2025007-9616-458-bb78-d446bdc33407",         "aepoint": "200800",         "aesociation": "Subdimediate and the second and the second and</pre> |

Tabel 3.2. Get All Reimbursement Management

Tabel 3.3. Get All Reimbursement Permit

| Relative Path    | /api/v1/reimbursement                                                                                                    |
|------------------|----------------------------------------------------------------------------------------------------|
| Method           | GET                                                                                                    |
| Success Response | HTTP Status Code 200                                                                                                    |
|                  | <pre>{     tody:130,     tody:130,     tody:140,     tody:151,     tody:151,     tody:</pre> |

Tabel 3.4. Get Reimbursement By Id

| Relative Path    | /api/v1/reimbursement/{id}                                                                                                    |  |  |  |
|------------------|----------------------------------------------------------------------------------------------------|--|--|--|
| Method           | GET                                                                                                    |  |  |  |
| Success Response | HTTP Status Code 200                                                                                                    |  |  |  |
|                  | <pre>{     "cod": 30,     "estate": "Soccessfully fetched &amp; Single Reinbursement",     "setting": "Soccessfully fetched &amp; Single Reinbursement",     "setting": Soccessfully fetched &amp; Single Reinbursement,     "setting": Soccessfully fetched &amp; Single Reinbursement,     "setting": Soccessfully fetched &amp; Single Reinbursement,     "setting": Soccessfully fetched &amp; Single Reinbursement,     "setting": Socies &amp; Socies &amp; Socies &amp; Socies &amp; Socies &amp; Socies &amp; Socies &amp; Socies &amp; Socies &amp; Socies &amp; Socies</pre> |  |  |  |

### Tabel 3.5. Get Reimbursement File

| Relative Path    | /api/v1/file/generate-url/{id}                                                                                                    |  |  |  |  |
|------------------|----------------------------------------------------------------------------------------------------|--|--|--|--|
| Method           | GET                                                                                                    |  |  |  |  |
| Success Response | HTTP Status Code 200                                                                                                    |  |  |  |  |
|                  | <pre>{     "code": 200,     "essage: 'Success',     "code": 1,0;     "code": 1,1;     "code": 1,1;     "code": 1,1;     "code": 1,1;     "code": 1,2;     "code": 1,2;     "code: 1,2;     "code: 1,2;     "</pre> |  |  |  |  |

## UNIVERSITAS MULTIMEDIA NUSANTARA

Tabel 3.6. Get All Project Product

| Relative Path    | /api/v1/project-products/all                                    |  |  |  |  |
|------------------|-----------------------------------------------------------------|--|--|--|--|
| Method           | GET                                                             |  |  |  |  |
| Success Response | HTTP Status Code 200                                            |  |  |  |  |
|                  | <pre>"code": 200,<br/>"message": "Success",<br/>"data": {</pre> |  |  |  |  |

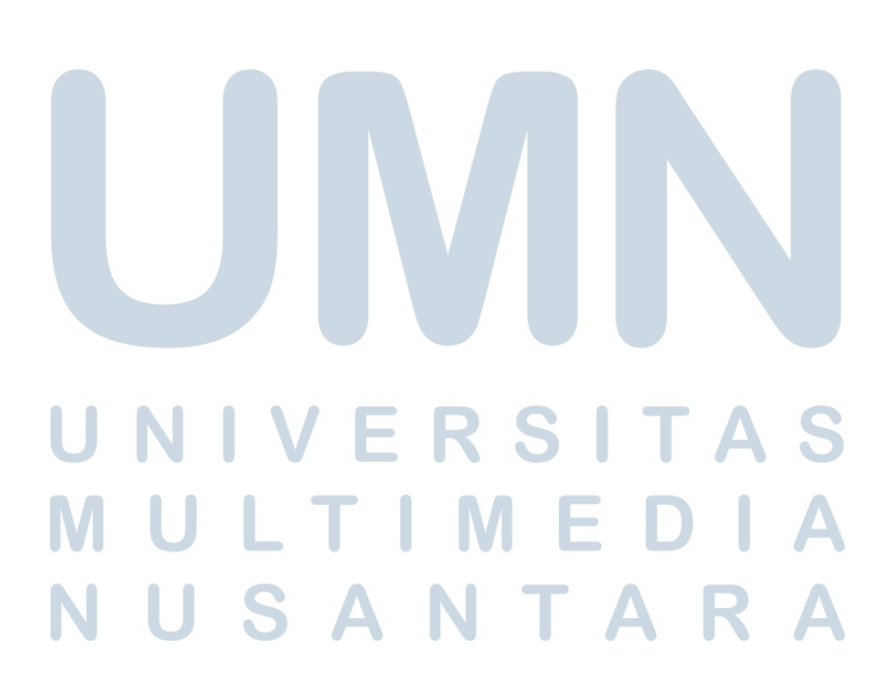

| Relative Path    | /api/v1/reimbursement                                                                                                    |  |  |  |  |
|------------------|----------------------------------------------------------------------------------------------------|--|--|--|--|
| Method           | POST                                                                                                    |  |  |  |  |
| Body             | <pre>{     "project_id": "xxxxxxx",     "amount": xxxxxxx,     "description": "xxxxxxx",     "file_ids": ["xxxxxxx"] }</pre>                                                                                                    |  |  |  |  |
| Success Response | <pre>HTTTP Status Code 201  ("code": 201,     ""ssage": "%elaborseent created successfully",     ""state": "926366-622-4746-ae73-240106fe93da",     "user_d1": "693767a-2553-4554-8064-38889adab270",     "spriget_d1": "49377408-486-1189-bo87-243fd7/428dd",     "spriget_d1": 19367408-486-1189-bo87-243fd7/428dd",     "spriget_d1": "19367408-486-1189-bo87-243fd7/428dd",     "spriget_d1": "19367408-486-1189-bo87-243fd7/428dd",     "spriget_d1": "19367408-486-1189-bo87-243fd7/428dd",     "spriget_d1": "19367408-486-1189-bo87-243fd7/428dd",     "spriget_d1": "19367408-486-1189-bo87-243fd7/428dd",     "spriget_d1": "19367408-486-1189-bo87-243fd7/428dd",     "spriget_d1": "19367408-486-1189-bo87-243fd7/428dd",     "spriget_d1": "19367408-486-1189-bo87-243fd7/428dd",     "spriget_d1": "19367408-486-5693.502",     "spriget_d1": "19367-66-1189-5693.503.012",     "spriget_d1": "19367-66-1189-5693.503.012",     "spriget_d1": "19367-66-1189-5693.503.012",     "spriget_d1": "1031;     "spriget_d1": "1031;     "spriget_d1": "1031;     "spriget_d1": "1031;     "spriget_d1": "1031;     "spriget_d1": "1031;     "spriget_d1": "1031;     "spriget_d1": "1031;     "spriget_d1": "1031;     "spriget_d1": "1031;     "spriget_d1": "1031;     "spriget_d1": "1031;     "spriget_d1": "1031;     "spriget_d1": "1031;     "spriget_d1": "1032;     "spriget_d1": "1032;     "spriget_d1":</pre> |  |  |  |  |

Tabel 3.7. Create Reimbursement

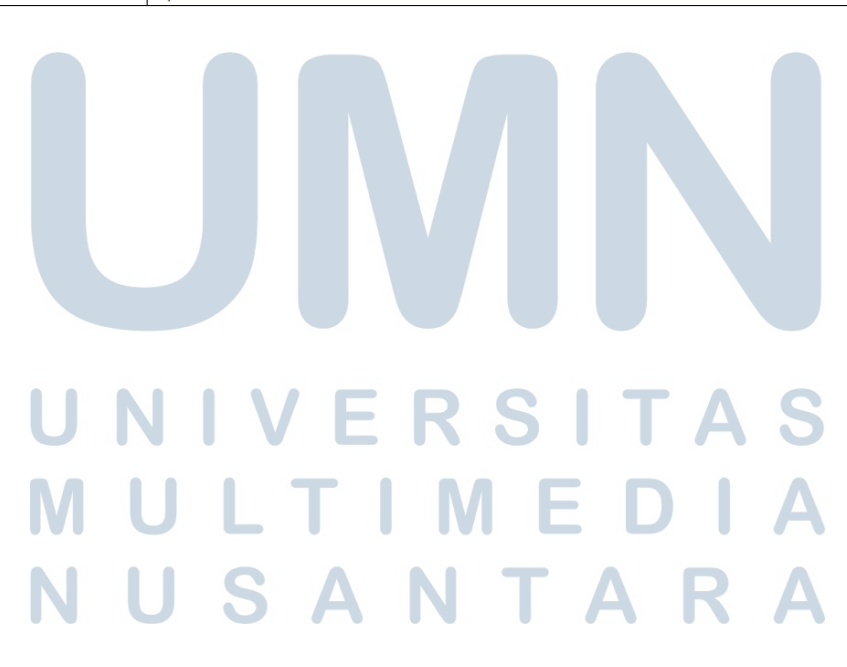

| Relative Path    | /api/v1/file/upload?module={module}                                                                                                    |  |  |  |  |
|------------------|----------------------------------------------------------------------------------------------------|--|--|--|--|
| Method           | POST                                                                                                    |  |  |  |  |
| Body             |                                                                                                    |  |  |  |  |
|                  |                                                                                                    |  |  |  |  |
|                  | "files": "xxxxxxx" }                                                                                                    |  |  |  |  |
| Query Params     | module                                                                                                    |  |  |  |  |
| Success Response | HTTP Status Code 201                                                                                                    |  |  |  |  |
|                  | <pre>{     "cost; 281,     "cost; 281,     "state; ' file costed successfulp',     "state; ' file costed successfulp',     "cost; ' sale, cost.' file, set', ' sale, cost.', for each successfulp',     "cost; ' sale, cost.' i sale, cost.' i sale, cost.', for each successfulp',     "cost.'', sale, cost.'', ' sale, cost.'', ' sale, cost.', for each successfulp',     "cost.'', sale, cost.'', ' sale, cost.'', ' sale, cost.'', ' sale, cost.'', ' sale, cost.'', ' sale, cost.'', ' sale, cost.'', ' sale, cost.'', sale, cost.'', sale, cost.'', sale, cost.'', ' sale, cost.'', ' ' sale, cost.'', ' ' sale, cost.'', ' ' sale, cost.'', ' ' ' sale, cost.'', ' ' ' sale, cost.'', ' ' ' ' ' ' ' ' ' ' ' ' ' ' ' ' ' '</pre> |  |  |  |  |

Tabel 3.8. Create Reimbursement File

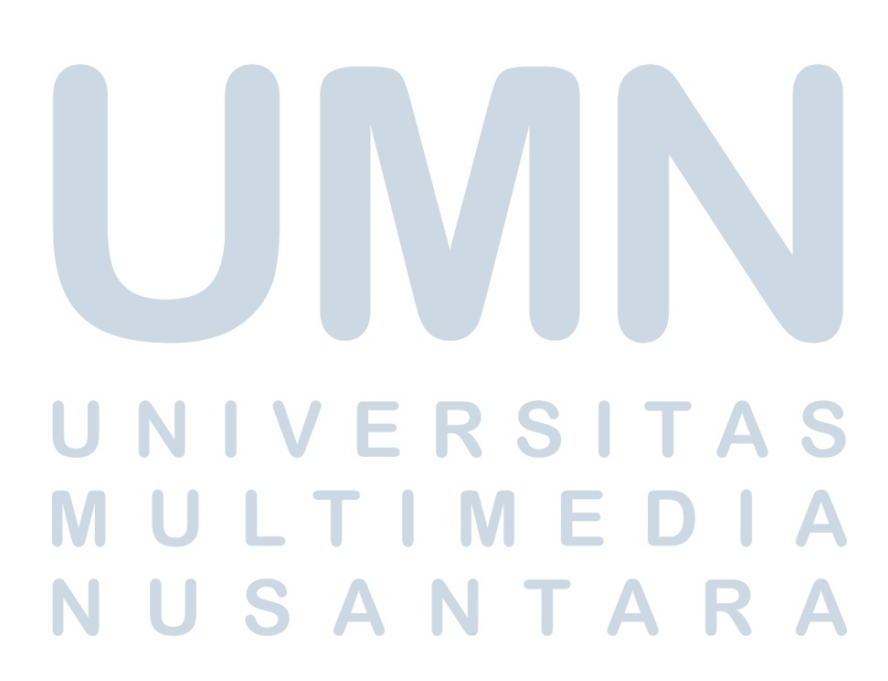

| Relative Path               | /api/v1/reimbursement/{id}                                                                                                    |
|-----------------------------|----------------------------------------------------------------------------------------------------|
| Method                      | PUT                                                                                                    |
| Body                        | <pre>{     "status": "xxxxxxx",     "notes": "xxxxxxx" }</pre>                                                                                                    |
| Success Response (Accepted) | <pre>HTTTP Status Code 200  (</pre>                                                                                                    |
| Success Response (Rejected) | <pre>HTTTP Status Code 200  {     "code": 200,     "essage": "#aiburseent successfully rejected",     "essage": "#aiburseent successfully rejected",     "essage": "#aiburseent successfully rejected",     "essage": "#aiburseent successfully rejected",     "essage": "#aiburseent successfully rejected",     "essage": "#aiburseent successfully rejected",     "essage": "#aiburseent successfully rejected",     "essage": "#aiburseent successfully rejected",     "essage": "#aiburseent successfully rejected",     "essage": "#aiburseent successfully rejected",     "essage": "#aiburseent successfully rejected",     "essage": #aiburseent successfully rejected",     "essage": #aiburseent successfully rejected.essafe.aiburseent #aiburseent #aiburseent#aiburseent #aiburseent #aiburseent #aiburseent #ai</pre> |

Tabel 3.9. Update Reimbursement By Id

| Relative Path               | /api/v1/reimbursement/{id}                                                          |
|-----------------------------|-------------------------------------------------------------------------------------|
| Method                      | DELETE                                                                              |
| Success Response (Rejected) | HTTP Status Code 200                                                                |
|                             | <pre>{     "code": 200,     "message": "Reimbursement deleted successfully" }</pre> |

Tabel 3.11. Delete Reimbursement File

| Relative Pa | ath     | /api/v1/file           | :/{id}                  |            |             |  |
|-------------|---------|------------------------|-------------------------|------------|-------------|--|
| Method      |         | DELETE                 |                         |            |             |  |
| Success Re  | esponse | HTTP Stat              | tus Code 200            |            |             |  |
|             |         | {<br>code<br>mess<br>} | e": 200,<br>age": "File | deleted su | ccessfully" |  |

| Tabel 3.12. | Get All | Configuration | Payroll |
|-------------|---------|---------------|---------|
|             |         | 8             |         |

| Relative Path    | /api/v1/payroll-configuration/all                                                                           |
|------------------|----------------------------------------------------------------------------------------------------|
| Method           | GET                                                                                                    |
| Success Response | HTTP Status Code 200                                                                                        |
|                  | <pre>{     "code": 200,     "message": "Success",     "data": {         "count": 1,         "rows": [</pre> |
|                  | JSANIAKA                                                                                                    |

Tabel 3.13. Get Configuration Payroll By Id

| Relative Path    | /api/v1/payroll-configuration/{payroll_configuration_id}                                                                                                    |  |
|------------------|----------------------------------------------------------------------------------------------------|--|
| Method           | GET                                                                                                    |  |
| Success Response | HTTP Status Code 200                                                                                                    |  |
|                  | <pre>{     "code": 200,     "message": "Successfully Fetched A Single Payroll",     "data": {         "id": "4d94ba99-13c8-42c0-94b6-bde66cc93276",         "name": "Config Payroll Intern",         "employment_status": {             "id": "8a82bcbf-18d8-41ae-94a5-b3cd6b91590b",             "employment_type": "Internship"         },         "allowance_types": [             {</pre> |  |

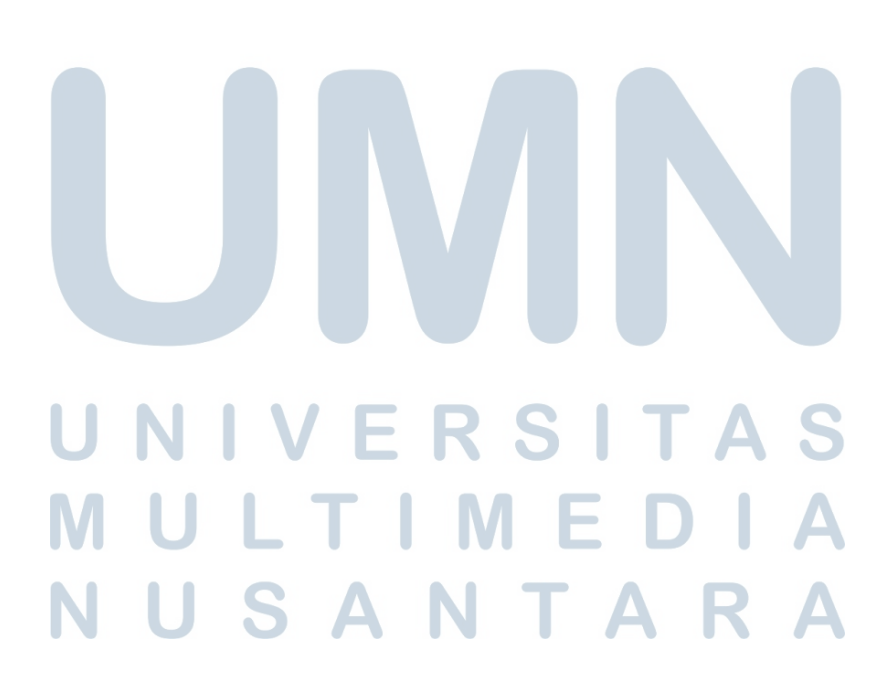

| Relative Path    | /api/v1/employee-statuses                                                                                                    |  |
|------------------|----------------------------------------------------------------------------------------------------|--|
| Method           | GET                                                                                                    |  |
| Success Response | HTTP Status Code 200                                                                                                    |  |
|                  | <pre>{    "code": 200,    "message": "List Employment Status Fetched Successfully",    "count": 4,    "data": [         {</pre> |  |
|                  |                                                                                                    |  |
|                  | IIVERSITAS<br>JLTIMEDIA<br>JSANTARA                                                                                             |  |

Tabel 3.14. Get User Employment Status

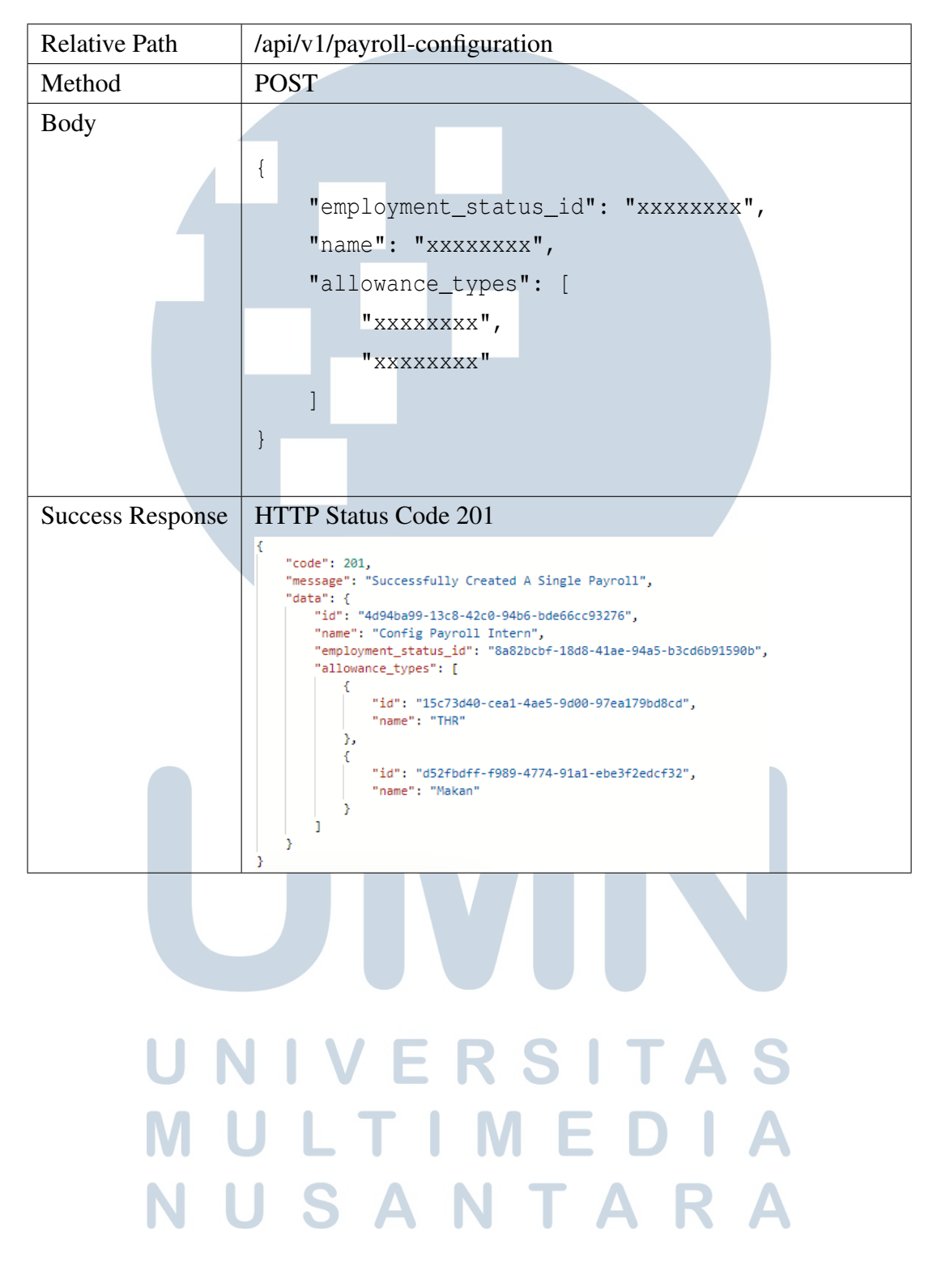

 Tabel 3.15. Create Configuration Payroll

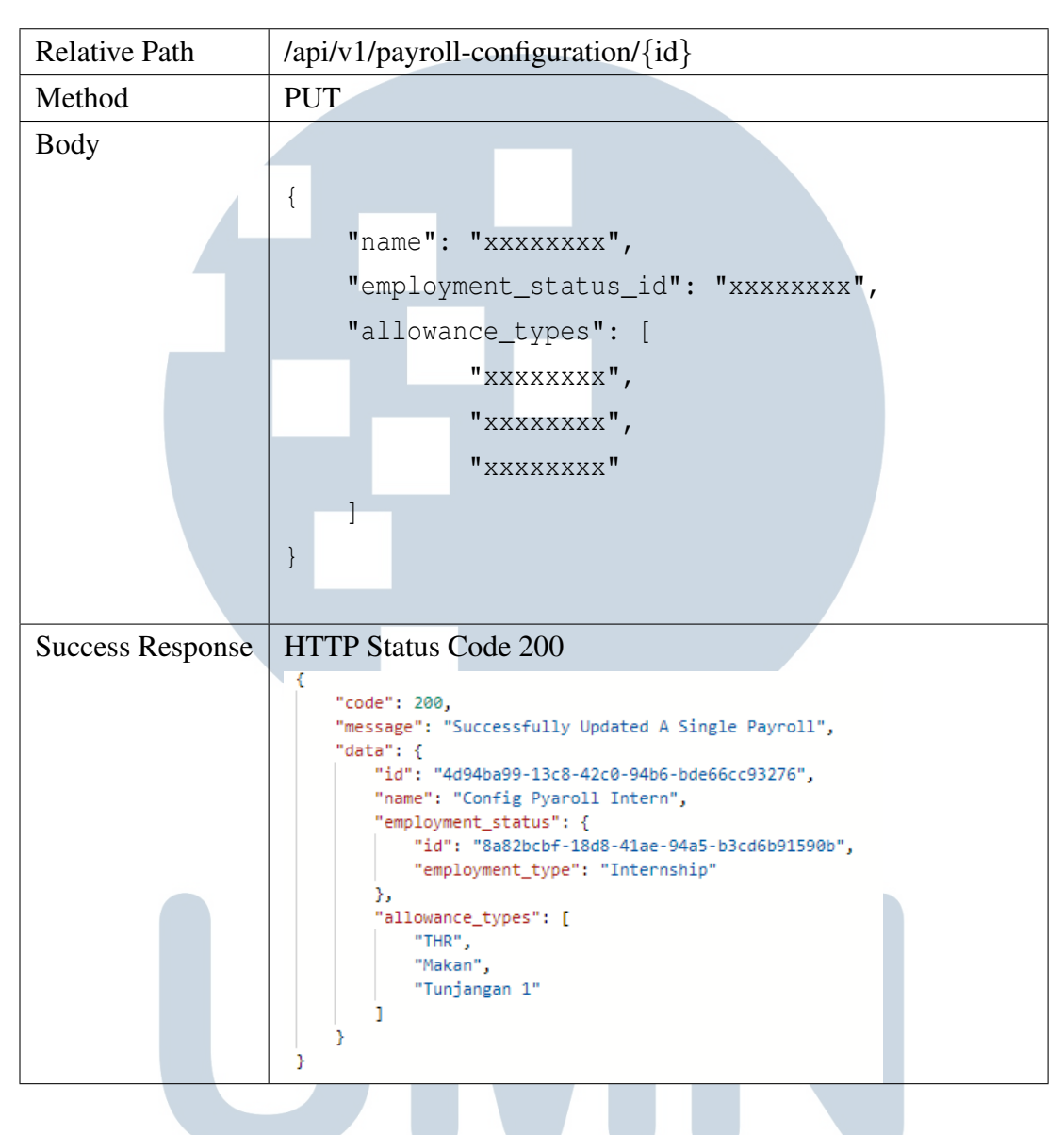

Tabel 3.16. Update Configuration Payroll By Id

Tabel 3.17. Delete Configuration Payroll By Id

| Relative Path    | /api/v1/payroll-configuration/{payroll_configuration_id}                               |
|------------------|----------------------------------------------------------------------------------------|
| Method           | DELETE                                                                                 |
| Success Response | HTTP Status Code 200                                                                   |
| ΝΙ               | <pre>{     "code": 200,     "message": "Successfully Deleted A Single Payroll" }</pre> |

| Tabel 3.18. | Get C | Configuration | Payroll | Allowance |
|-------------|-------|---------------|---------|-----------|
|-------------|-------|---------------|---------|-----------|

| Relative Path    | /api/v1/users/{user_id}/payroll-configuration                                                                                      |
|------------------|----------------------------------------------------------------------------------------------------|
| Method           | GET                                                                                                    |
| Success Response | HTTP Status Code 200                                                                                                    |
|                  | <pre>{     "code": 200,     "message": "Successfully Fetched All Users",     "data": {         "count": 1,         "rows": [</pre> |

Tabel 3.19. Get User Allowance By Id

| Relative Path    | /api/v1/user-allowance/{user_id}/{payroll_configuration_id}                                                                              |
|------------------|----------------------------------------------------------------------------------------------------|
| Method           | GET                                                                                                    |
| Success Response | HTTP Status Code 200                                                                                                    |
|                  | <pre>{    "code": 200,    "message": "Successfully Fetched All User Allowance",    "data": {         "allowances": [             {</pre> |
| MU               | JLTIMEDIA                                                                                                    |

NUSANTARA

Tabel 3.20. Get User Salary

| Relative Path    | /api/v1/users/{user_id}/salary                                                                    |
|------------------|---------------------------------------------------------------------------------------------------|
| Method           | GET                                                                                               |
| Success Response | HTTP Status Code 200                                                                              |
|                  | <pre>{     "code": 200,     "message": "No active salary found for user",     "amount": 0 }</pre> |

Tabel 3.21. Update User Payroll

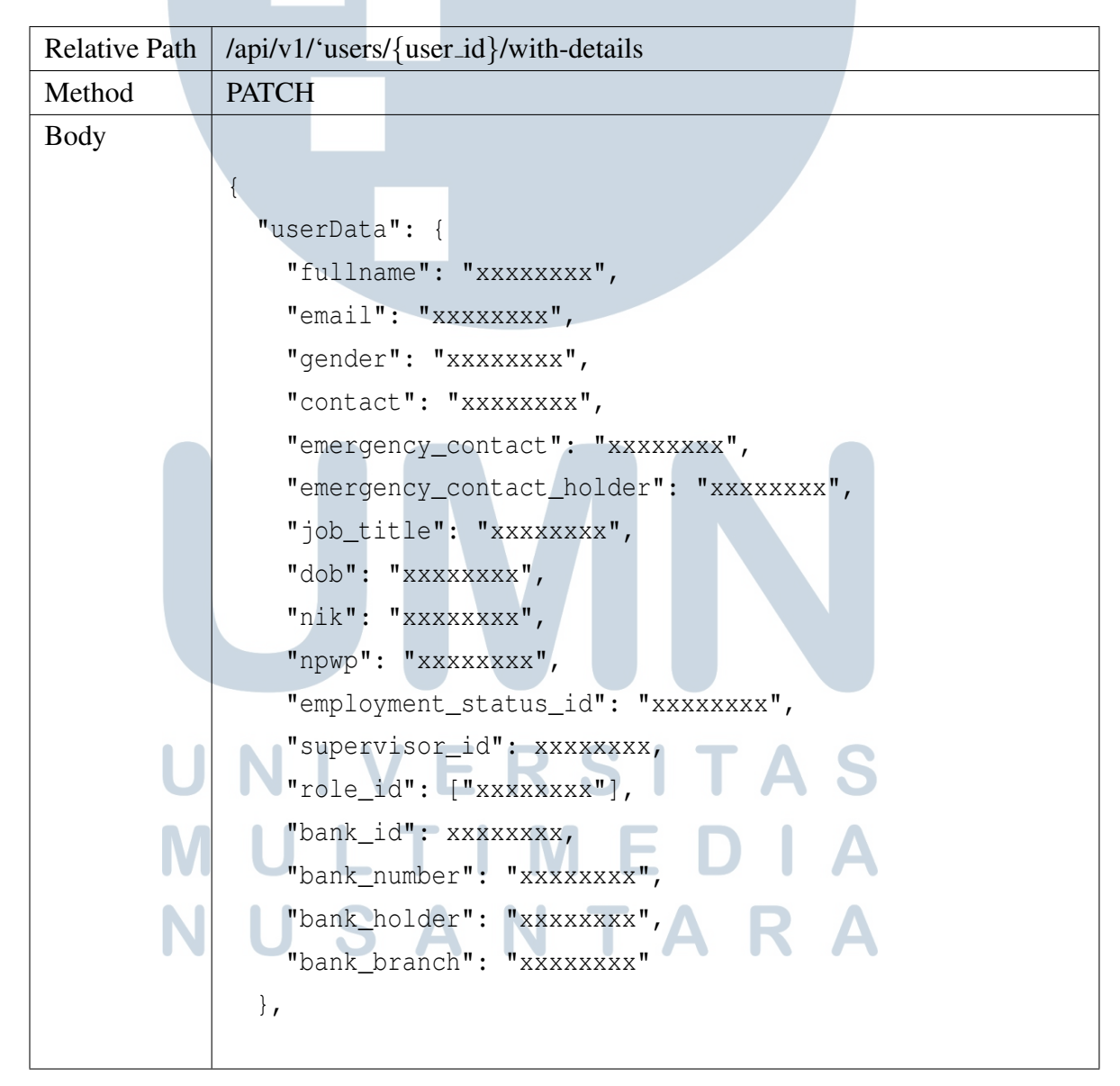

Tabel 3.22. Update User Payroll

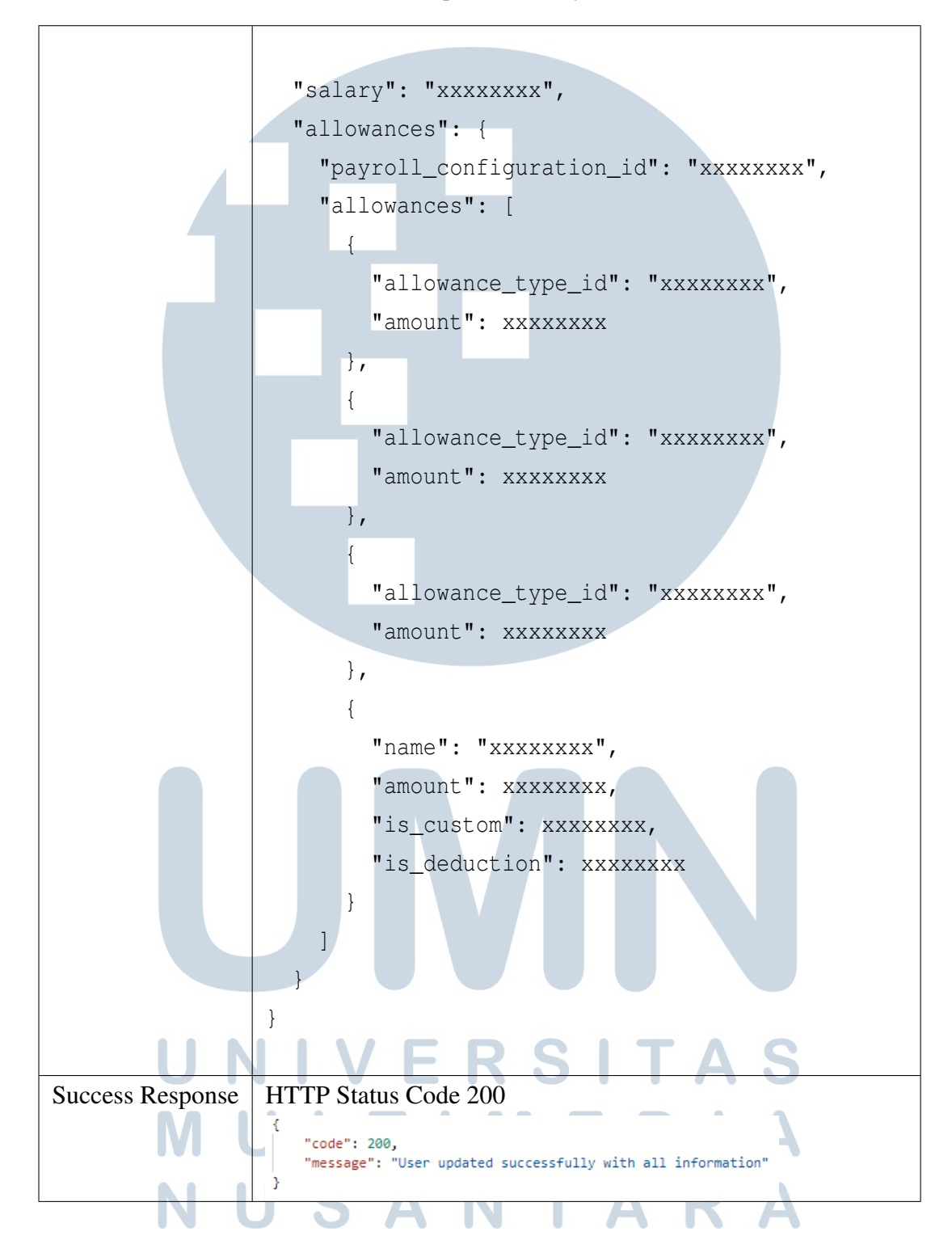

| Tabel 3.23. | Delete | User | Allowance | By | Id |
|-------------|--------|------|-----------|----|----|
|-------------|--------|------|-----------|----|----|

| Relative Path    | /api/v1/user-allowance/{allowance_type_id}                                                         |  |
|------------------|----------------------------------------------------------------------------------------------------|--|
| Method           | DELETE                                                                                             |  |
| Success Response | HTTP Status Code 200                                                                               |  |
|                  | <pre>{     "code": 200,     "message": "The allowance type has been deleted successfully." }</pre> |  |

Tabel 3.24. Get All Salary Slip List

| Relative Path    | /api/v1/salary-slip/all?date={date}                                                                                       |
|------------------|----------------------------------------------------------------------------------------------------|
| Method           | GET                                                                                                    |
| Success Response | HTTP Status Code 200                                                                                                    |
|                  | <pre>{     "code": 200,     "message": "Success",     "data": {         "count": 2,         "rows": [             {</pre> |

## UNIVERSITAS MULTIMEDIA NUSANTARA

**Relative Path** /api/v1/salary-slip/{user\_id}?date={date} Method GET Success Response HTTP Status Code 200 "code": 200, "message": "Salary slip generated successfully", "cota": { "idser\_data": { "idser\_data": { "idser\_data": { "idser\_data": { "idser\_data": { "idser\_data": { "idser\_data": "Nuhammad Aluin Alamsyah Handoko Putra", "idsertie": "Readed Engineer", "dob": "1995-06-10700:00.0002", "employment\_status": null, "dob": "1995-06-10700:00.0002", "employee\_number1: "197. "dob": "1995-06-10700:00.0002", "employee\_number1: "197. "employee\_number1: "197. "employee\_number1: "197. "employee\_number1: "197. "employee.number1: "197. "employee.number1: "197. "makt": "3275091006550010", "mywi": "86503500407000", "gender1: "makt", "bank\_number1: "8831524839", "bank\_number1: "8831524839", "bank\_number1: "8831524839", "bank\_number1: "197. "bank\_number1: "197. "bank\_number1: "197. "employment\_status": { "if": "attil\_add5550.1056.1057, "employment\_status": { "if": "attil\_add5550.1056.105581cbf", "employment\_type:"full Time" }, "bank": null, "bank": null, "bank": "code": 200, "message": "Salary slip generated successfully", }, "bank": null, "salary": [ "amount": "2000000", "created\_at": "2025-06-16T04:18:15.846Z" 3 'payroll\_application": [ "id": "e16c8fce-5cd7-4850-b64b-9332a6a2le6c", "payroll\_configuration\_id": "a2dd9953-e3b6-447b-80b5-31481613fd3f" } 1 "allowances": [ { "name": "THR", "amount": 2000000, "is\_deduction": false **}** { "name": "Makan", "amount": 500000, "is\_deduction": false }, { "name": "Project Bonus", "amount": 100000, "is\_deduction": false } ь "salary\_data": { "basic\_salary": 2000000, "total\_allowances": 4600000, "total\_deductions": 0, "take\_home\_pay": 4600000 }, "period": { "start\_date": "2025-05-25T00:00:00.000Z", "end\_date": "2025-06-24T23:59:59.999Z" **}**. "date": "June 2025" } }

Tabel 3.25. Get Salary Slip List By Id

**Relative Path** /api/v1/salary-slip?date={date} Method GET date **Query Params** Success Response HTTP Status Code 200 "code": 200, "message": "Salary slip generated successfully", "data": { "id": "0f9f6667-6009-4280-ba44-5849a621f254", "id": "0f9f6667-6009-4280-ba44-5849a621f254", "id": "id": Tune, "supervisor\_id": null, "job\_tile": Ta6kced Engineer", "dob": 2000-04-18700.00020", "employment\_status\_id": "da82bcf-1808-41ae-94a5-b3cd6b91590b", "doily\_status": null, "contact": "0631409373, "emergency\_contact": "081309971979", "emergency\_contact": "081309971979", "emergency\_contact": "081309971979", "emergency\_contact": "081309971979", "emergency\_contact": "054508516034000", "npwp": "654508516034000", "npwp:" if54508516034000", "npwp:" if54508516034000", "npwp: if54508516034000", "npwp:" if54508516034000", "npwp:if54508516034000", "npwp:if54508516034000", "npwp:if54508516034000", "npwp:if54508516034000", "npwp:if54508516034000", "npw /, "bank": null, "salary": [ "amount": "2000000", "created\_at": "2025-06-12T08:37:38.640Z" 5 payroll\_application": [ "id": "5ae86cc6-a4c2-46ad-a7f3-890f1433ec68", "payroll\_configuration\_id": "4d94ba99-13c8-42c0-94b6-bde66cc93276" 5 'n. "allowances": [ { "name": "THR", "amount": 2000000, "is\_deduction": false }, { "name": "Makan", "amount": 500000, "is\_deduction": false 3, { "name": "Tunjangan 1", "amount": 100000, "is\_deduction": false }, N { "name": "Project Bonus", "amount": 750000, "is\_deduction": false } 1, "salary\_data": { "basic\_salary": 2000000, "total\_allowances": 5350000, "total\_deductions": 0, "take\_home\_pay": 5350000 }. "period": { "start\_date": "2025-05-25T00:00:00.000Z", "end\_date": "2025-06-24T23:59:59.999Z" Ъ. 'date": "June 2025" } 3

Tabel 3.26. Get Salary Slip Self

48

Pengembangan Antarmuka Modul Reimbursement & Payroll Pada Sistem HRIS Di PT Ganda Visi Jayatama..., Calista Belva, Universitas Multimedia Nusantara

Tabel 3.27. Error Responses

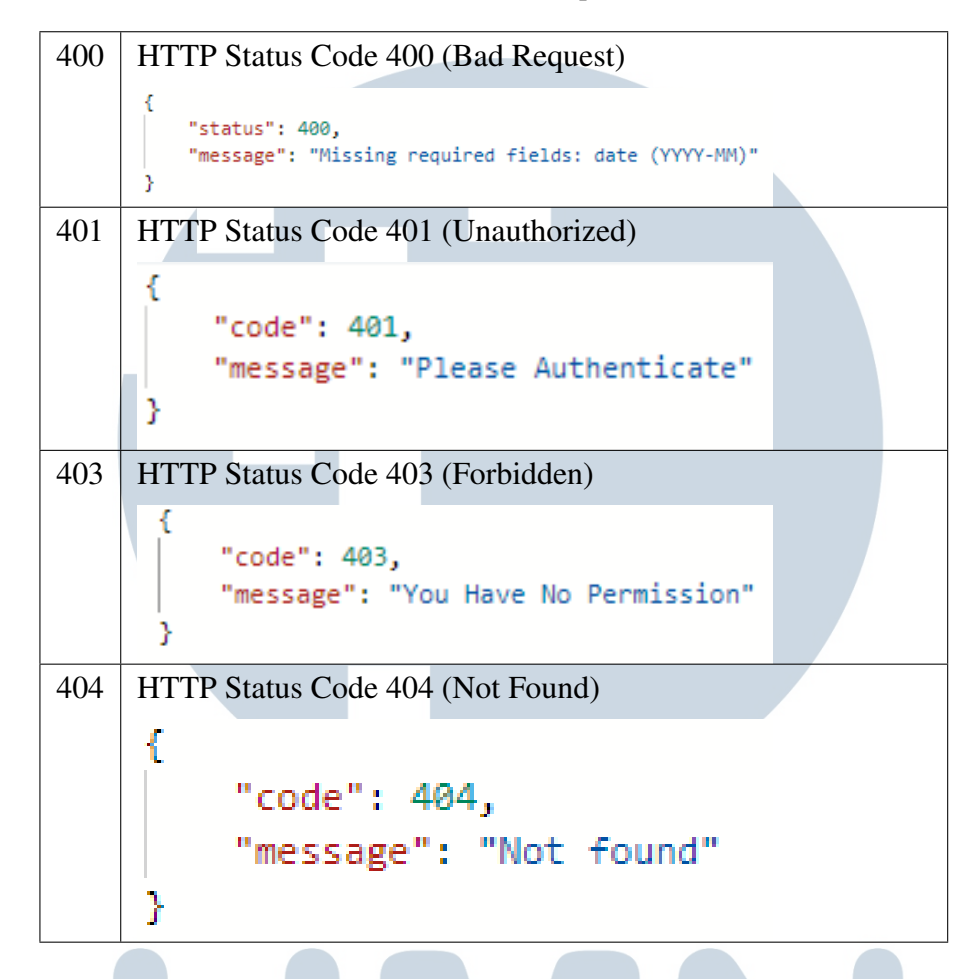

#### 3.5.1 Wireframe

*Wireframe* adalah kerangka dasar yang merepresentasikan visual dari antarmuka aplikasi[11]. *Wireframe* terbagi menjadi 2, yaitu *wireframe low fidelity* dan *wireframe high fidelity*. *Wireframe low fidelity* adalah kerangka dasar yang dirancang untuk memberikan gambaran yang paling sederhana [12]. Sedangkan *wireframe high fidelity* adalah desain antarmuka yang lebih detail, lengkap, dan realistis [13]. Selama proses pengembangan sistem, *wireframe* dikerjakan oleh tim desain dengan menggunakan *tools* berupa Figma.

Gambar 3.18 adalah gambar *wireframe* pada halaman *Reimbursement Management*. Terdapat tabel yang terdiri dari *Application ID*, *Name*, *Project*, *Amount* (Rp), *Date*, Status, dan Detail. Terdapat fitur untuk melakukan pencarian berdasarkan *Application ID* atau *Name*, pengurutan secara *ascending* dan *descending*, dan filter berdasarkan Status. Terdapat simbol mata untuk melihat detail dari reimbursement yang dipilih.

| Concise                              |                        |                        |             |               | ¢        | Ben Barl<br>Super Ad |
|--------------------------------------|------------------------|------------------------|-------------|---------------|----------|----------------------|
| Main Menu 🛛 🐇                        | Reimbursement          |                        |             |               |          |                      |
| A Dashboard                          |                        |                        |             |               |          |                      |
| 台 User Management                    | Filter By: Placeholder | ← Search : Search Item | Sort By:    | Placeholder 🗸 |          |                      |
| Role Management                      | # Application ID       | Project                | Amount (Rp) | Date          | Status   | Detail               |
| Project/Products                     | 1 Body Left Fill       | Body Mid               | Body Mid    | Body Mid      | Body Mid | ۲                    |
| t² Leave ∨                           | 2 Body Left Fill       | Body Mid               | Body Mid    | Body Mid      | Body Mid | ۲                    |
| Leave Management                     | 3 Body Left Fill       | Body Mid               | Body Mid    | Body Mid      | Body Mid | 0                    |
| <ul> <li>Daily Attendance</li> </ul> | 4 Body Left Fill       | Body Mid               | Body Mid    | Body Mid      | Body Mid | 0                    |
| Stand Up Feed                        | 5 Body Left Fill       | Body Mid               | Body Mid    | Body Mid      | Body Mid | ۲                    |
| Event Setting                        | 6 Body Left Fill       | Body Mid               | Body Mid    | Body Mid      | Body Mid | ۲                    |
| Payroll                              | 7 Body Left Fill       | Body Mid               | Body Mid    | Body Mid      | Body Mid | 0                    |
| 🗈 Reimbusement 🗸 🗸                   | 8 Body Left Fill       | Body Mid               | Body Mid    | Body Mid      | Body Mid | 0                    |
| Reimbursement<br>Management          | 9 Body Left Fill       | Body Mid               | Body Mid    | Body Mid      | Body Mid | ۲                    |
| Reimbursement Permit                 | 10 Body Left Fill      | Body Mid               | Body Mid    | Body Mid      | Body Mid | ۲                    |
| Jser Control<br>Settings<br>Upport   | Show 10 v Rems         |                        |             |               | < [·     | 1 v of 2             |
| Username<br>Crew                     |                        |                        |             |               |          |                      |
|                                      |                        |                        |             |               |          |                      |

Gambar 3.18. Wireframe Reimbursement Management

Gambar 3.19 adalah gambar *wireframe* pada halaman *Reimbursement Permit.* Terdapat tabel yang terdiri dari *Application ID*, *Project, Amount* (Rp), *Date*, Status, dan Detail. Terdapat fitur untuk melakukan pencarian berdasarkan *Application ID*, pengurutan secara *ascending* dan *descending*, dan filter berdasarkan Status. Terdapat tombol *Add Reimbursement* untuk menambahkan *reimbursement* baru. Terdapat simbol mata untuk melihat detail dari *reimbursement* yang dipilih.

| fain Menu 🛛 🔍        | Home > Reimbursement |                      |             |                 |            |              |
|----------------------|----------------------|----------------------|-------------|-----------------|------------|--------------|
| Dashboard            |                      |                      |             |                 |            |              |
| 🖄 User Management    | Search : Search Item | Sort By: Placeholder | ✓ Filter B  | ly: Placeholder | ✓ Add Reim | nbursement 🛞 |
| Role Management      | # Application ID     | Project              | Amount (Ro) | Date            | Status     | Detail       |
| Project/Products     | 1 Body Left Fill     | Body Mid             | Body Mid    | Body Mid        | Body Mid   |              |
| ≓ Leave ✓            | 2 Reduct of t Fill   | Redu Mid             | Basky Mid   | Deedy Mid       | Redu Mid   |              |
| Leave Management     | 2 Body Left Fill     | Body Mid             | Budy Mid    | Dody Mid        | Body Mid   |              |
| Leave Permit         | 3 Body Left Hill     | Body Mid             | Body Mid    | Body Mid        | Body Mid   | ©            |
| Daily Attendance     | 4 Body Left Fill     | Body Mid             | Body Mid    | Body Mid        | Body Mid   | 0            |
| Stand Up Feed        | 5 Body Left Fill     | Body Mid             | Body Mid    | Body Mid        | Body Mid   | 0            |
| Event Setting        | 6 Body Left Fill     | Body Mid             | Body Mid    | Body Mid        | Body Mid   | ۲            |
| Payroll     Payroll  | 7 Body Left Fill     | Body Mid             | Body Mid    | Body Mid        | Body Mid   | ۲            |
| Reimbusement ~       | 8 Body Left Fill     | Body Mid             | Body Mid    | Body Mid        | Body Mid   | 0            |
| Management           | 9 Body Left Fill     | Body Mid             | Body Mid    | Body Mid        | Body Mid   | ۲            |
| Reimbursement Permit | 10 Body Left Fill    | Body Mid             | Body Mid    | Body Mid        | Body Mid   | ۲            |
| ser Control          | Show 10 v Items      |                      |             |                 | ۲ (        | ✓ of 2 >     |
| ③ Support            |                      |                      |             |                 |            |              |

Gambar 3.19. Wireframe Reimbursement Permit

Gambar 3.20 adalah gambar *wireframe* pada halaman *Reimbursement Input*. Terdapat beberapa *form field*, yaitu *Name*, *Project*, *Amount*, dan *Description*, serta terdapat tabel *files*. *Files* dapat diunggah dengan menekan tombol dengan simbol upload di sebelah kanan tulisan *Support Document(s)*. Terdapat dua tombol di bawah tabel, yaitu tombol *submit* dan *cancel*.

|                                                                                                    |                         |             |        |   | ф. | 0 |
|----------------------------------------------------------------------------------------------------|-------------------------|-------------|--------|---|----|---|
| Concise                                                                                                    | Reimbursement F         | orm         |        |   |    |   |
| Main Menu 🔍                                                                                                    | Primary > Secondary > T | ertiary     |        |   |    |   |
| Dashboard                                                                                                    | Name*                   |             |        |   |    |   |
| 卤. User Management                                                                                                    | Input text              |             |        | ] |    |   |
| Role Management                                                                                                    | Project*                |             |        |   |    |   |
| Project/Products                                                                                                    | Dropdown text           |             | ٥      | ] |    |   |
| ≓ Leave ~                                                                                                    | Amountt                 |             |        | 2 |    |   |
| Leave Management                                                                                                    | Input text              |             |        | l |    |   |
| Leave Permit                                                                                                    |                         |             |        | J |    |   |
| Daily Attendance                                                                                                    | Description             |             |        |   |    |   |
| Stand Up Feed                                                                                                    | input test              |             |        |   |    |   |
| Event Setting                                                                                                    | Comment Desconceptions  |             |        |   |    |   |
| Payroll                                                                                                    | File                    | Uploaded at | Action | 1 |    |   |
| 🗈 Reimbusement 🗸 🗸                                                                                                    | Body Left Fill          | Body Mid    | 曲      | - |    |   |
| Reimbursement                                                                                                    |                         |             |        | - |    |   |
| in an age in the rest of the rest of the r | Body Left Fill          | Body Mid    | U      | J |    |   |

Gambar 3.20. Wireframe Reimbursement Input

Gambar 3.21 adalah gambar wireframe review pada halaman Reimbursement Input. Jika form field telah diisi, maka form field akan berubah warna menjadi warna abu-abu. Kemudian, terdapat form field untuk menambahkan notes pada saat proses review. Terdapat dua tombol di bawah form field notes, yaitu tombol Reject dan Accept.

# UNIVERSITAS MULTIMEDIA NUSANTARA

| _                           |                               |             |   | Q Ben Ba<br>Super A |
|-----------------------------|-------------------------------|-------------|---|---------------------|
| Concise                     | Reimbursement Deta            | ail         |   |                     |
| ain Menu 🤍                  | Primary > Secondary > Tertiar | У           |   |                     |
| Dashboard                   | Name                          |             |   |                     |
| 🖄 User Management           | Body                          |             |   |                     |
| 3 Role Management           | Project                       |             |   |                     |
| Project/Products            | Dropdown text                 |             |   |                     |
| * Leave 🗸                   | Amount                        |             | - |                     |
| Leave Management            | Input text                    |             |   |                     |
| Leave Permit                | Description                   |             |   |                     |
| Daily Attendance            | Input text                    |             |   |                     |
| 3 Stand Up Feed             |                               |             |   |                     |
| Event Setting               | Support Document(s)           |             |   |                     |
| D Payroll ~                 | File                          | Uploaded at | ] |                     |
| Configuration               | Body Left Fill                | Body Mid    |   |                     |
| Salary Slip                 | Body Left Fill                | Body Mid    | - |                     |
| ] Reimbusement ~            | Artellional Notae             |             | J |                     |
| Reimbursement<br>Management | Description                   |             | 7 |                     |
| Reimbursement Permit        |                               |             |   |                     |
|                             |                               |             | J |                     |
| Username<br>Crew            | Button label Button la        | bel         |   |                     |
|                             |                               |             |   |                     |

Gambar 3.21. Wireframe Review Reimbursement Input

Gambar 3.22 adalah gambar *wireframe view file* pada halaman *Reimbursement Input*. Terdapat modal yang muncul ketika melihat file yang dipilih. *User* dapat memperbesar dan memperkecil file.

| Conciso              |                                |                |             | Constantion Super Admin |
|----------------------|--------------------------------|----------------|-------------|-------------------------|
| oncise               | Reimbursement Detail           |                |             |                         |
| lain Menu 🤍          | Primary > Secondary > Tertiary |                |             |                         |
| Dashboard            | Name                           |                |             |                         |
| 🖄 User Management    | Bo                             |                |             |                         |
| B Role Management    | Proj                           |                | ×           |                         |
| Project/Products     | Dre                            |                |             |                         |
| 2 Leave 🗸            | Amo                            |                |             |                         |
| Leave Management     | Ing                            |                |             |                         |
| Leave Permit         | Des                            |                |             |                         |
| Daily Attendance     | Inp                            |                |             |                         |
| Stand Up Feed        |                                |                |             |                         |
| Event Setting        | Sup                            |                |             |                         |
| 2 Payroll            | FI                             |                |             |                         |
| Deimbusement V       | Bo                             |                |             |                         |
| Management           | B¢                             |                |             |                         |
| Reimbursement Permit | Add                            | ର୍ ଭ୍          |             |                         |
| ser Control          | De                             |                |             |                         |
| Settings             |                                |                |             |                         |
| D Support            |                                |                |             |                         |
| Username             | Button label                   |                |             |                         |
| Crew                 |                                |                |             |                         |
|                      |                                |                | -           | _                       |
|                      | / L                            |                |             |                         |
| Gamba                | r 2 22 Wirofro                 | ma Viaw Fila L | Daimhursama | at Innut                |

Gambar 3.23 adalah gambar *wireframe* pada halaman *Configuration Payroll*. Terdapat tabel yang terdiri dari *Configuration Name*, *Employee Status*, dan *Action*. Terdapat fitur untuk melakukan pencarian berdasarkan *Configuration Name* atau *Employee Status* dan pengurutan secara *ascending* dan *descending* untuk *Configuration Name* atau *Employee Status*. Terdapat simbol pensil untuk mengedit *configuration* yang dipilih serta terdapat simbol tempat sampah untuk menghapus *configuration*.

| Concise                                             | Configuration Payroll                       |                   |              |
|-----------------------------------------------------|---------------------------------------------|-------------------|--------------|
| Main Menu 🔍                                         | Home > Configuration                        |                   |              |
| Dashboard                                           | Search : Search Item Sort By: Placeholder V |                   | Add Config ⊙ |
| Ø User Management Role Management                   | # Configuration Name                        | Employment Status | Action       |
| Project/Products                                    | 1 Body Left Fill                            | Body Mid          | 1 🖻          |
| ¢ Leave ∨                                           | 2 Body Left Fill                            | Body Mid          | 1 🖻          |
| Leave Management                                    | 3 Body Left Fill                            | Body Mid          | 1 🖞          |
| Leave Permit                                        | 4 Body Left Fill                            | Body Mid          | 1 🖞          |
| Daily Attendance                                    | 5 Body Left Fill                            | Body Mid          | 1 1          |
| Stand Up Feed                                       | 6 Body Left Fill                            | Body Mid          | 10           |
| Event Setting                                       | 7 Body Left Fill                            | Body Mid          | 10           |
| Configuration                                       | 8 Body Left Fill                            | Body Mid          | 10           |
| Salary Slip                                         | 9 Body Left Fill                            | Body Mid          | 1 1          |
| Management                                          | 10 Body Left Fill                           | Body Mid          | 1 1          |
| Reimbursement<br>Management<br>Reimbursement Permit |                                             |                   |              |

Gambar 3.23. Wireframe Configuration Payroll

Gambar 3.24 adalah gambar *wireframe* pada halaman *Configuration Payroll Input*. Terdapat beberapa *form field*, yaitu *Employee Status*, *Configuration Name*, dan *Allowance Type*. Menambahkan *Allowance Type* baru dengan menekan tombol *Add Allowance*. Terdapat dua tombol di bawah *form field Allowance Type*, yaitu tombol *Cancel* dan *Submit*.

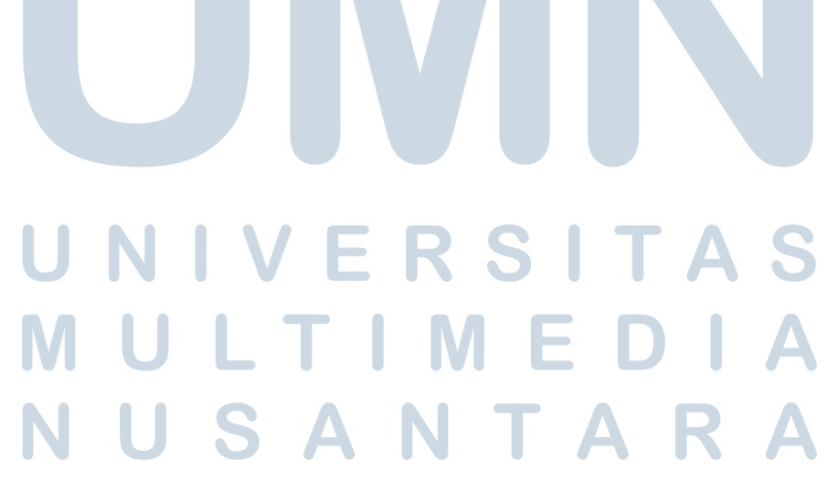

|                             |                                | Q | Ben Barlow<br>Super Admin |
|-----------------------------|--------------------------------|---|---------------------------|
| Concise                     | Configuration Payroll          |   |                           |
| lain Menu 🔍                 | Primary > Secondary > Tertiary |   |                           |
| Dashboard                   | Employee Status*               |   |                           |
| 2: User Management          | Employee Status                |   |                           |
| Role Management             | Configuration Name*            |   |                           |
| Project/Products            | Name                           |   |                           |
| ≓ Leave ∽                   | Allowance Add Row O            |   |                           |
| Leave Management            | Allowance Type                 |   |                           |
| Leave Permit                | Allowance Type                 |   |                           |
| Daily Attendance            |                                |   |                           |
| Stand Up Feed               | Button label Button label      |   |                           |
| Event Setting               |                                |   |                           |
| 🗊 Payroll 🗸 🗸               |                                |   |                           |
| Configuration               |                                |   |                           |
| Salary Slip<br>Management   |                                |   |                           |
| 🗄 Reimbusement 🗸 🗸          |                                |   |                           |
| Reimbursement<br>Management |                                |   |                           |
| Reimbursement Permit        |                                |   |                           |
| Username                    |                                |   |                           |

Gambar 3.24. Wireframe Configuration Payroll Input

Gambar 3.25 adalah gambar wireframe Payroll Information pada halaman Edit User yang terdiri dari Salary, Configuration Payroll, Allowances, dan Deductions. Terdapat tombol Add Allowance untuk menambahkan allowance serta terdapat tombol Add Deduction untuk menambahkan Deduction baru khusus untuk user yang sedang diedit. User yang memiliki salary slip dapat mengunduh salary slip dengan menekan tombol Download Salary Slip yang berada di kanan atas.

| oncise           | Login Information        |                |  |
|------------------|--------------------------|----------------|--|
| in Menu 🔍        | Email                    |                |  |
| Dashboard        | Nanashi.mumei@concise.id |                |  |
| User Management  | Password                 |                |  |
| Role Management  | Reset Password           |                |  |
| Project/Products | Payroll Information      | ^              |  |
| Daily Attendance | Salary*                  |                |  |
| Stand Up Feed    | Pp Placeholder           |                |  |
| Event Setting    | Configuration Payroll*   |                |  |
| Payroll V        | Configuration Payroll    | •              |  |
| Reimbusement ~   | Allowance                | Add Row Type   |  |
|                  | Туре                     | Amount         |  |
|                  | Body Left Fill           | Rp Placaholder |  |
|                  | Body Left Fil            | Rp Plooholder  |  |
|                  | Body Left Fil            | Rp Placaholder |  |
|                  | Body Left Fil            | Rp Placaholder |  |
|                  | Deduction                | Add Row Type ③ |  |

Gambar 3.25. Wireframe Payroll Information

Gambar 3.26 adalah gambar wireframe pada halaman Salary Slip List.

54

Terdapat tabel yang terdiri dari *Fullname*, *Employee Status*, dan *Action*. Terdapat fitur untuk melakukan pencarian berdasarkan *Fullname* atau *Employee Status* dan pengurutan secara *ascending* dan *descending* untuk *Fullname* atau *Employee Status*. Terdapat simbol mata untuk melihat detail dari *salary slip* yang dipilih.

|                    | Salary Slip Management          |                 |        |
|--------------------|---------------------------------|-----------------|--------|
| Main Menu <        | Home > Salary Slip Management   |                 |        |
| 🟠 Dashboard        | E February, 2025                |                 |        |
| 🖄 User Management  |                                 |                 |        |
| Role Management    | Search : Search Item Sort By: P | laceholder V    |        |
| A Project/Products | # Fullname                      | Employee Status | Action |
| 2 Leave V          | 1 Body Left Fill                | Body Mid        | ۲      |
| Daily Attendance   | 2 Body Left Fill                | Body Mid        | ۲      |
| Stand Up Feed      | 3 Body Left Fill                | Body Mid        | 0      |
| © Event setting    | 4 Body Left Fill                | Body Mid        | 0      |
| B Reimbusement ~   | 5 Body Left Fill                | Body Mid        | 0      |
|                    | 6 Body Left Fill                | Body Mid        | 0      |
|                    | 7 Body Left Fill                | Body Mid        | ۲      |
|                    | 8 Body Left Fill                | Body Mid        | 0      |
|                    | 9 Body Left Fill                | Body Mid        | 0      |
|                    | 10 Body Left Fill               | Body Mid        | ۲      |

Gambar 3.26. Wireframe Salary Slip List

Gambar 3.27 adalah gambar *wireframe* pada halaman *Salary Slip* yang terdiri dari *Job Title*, *Employment Type*, *Fullname*, NIK, *Contact*, *Basic Salary*, *Allowances*, *Total Receipt*, *Deductions*, *Total Deduction*, *Take Home Pay*, *Bank Name*, dan nomor rekening pemilik *salary slip*. Terdapat fitur untuk memilih bulan dan atau tahun yang diinginkan untuk melihat *salary slip* berdasarkan bulan dan atau tahun tersebut. *User* yang memiliki *salary slip* dapat mengunduh *salary slip* dengan menekan tombol *Download Salary Slip* yang berada di kanan atas.

## UNIVERSITAS MULTIMEDIA NUSANTARA

|                           |                             |           |                | Den Barton     Super Admin     Super Admin     Super A |
|---------------------------|-----------------------------|-----------|----------------|----------------------------------------------------------------------------------------------------|
| Concise                   | Salary Slip                 |           |                |                                                                                                    |
| Anin Manus II             | Home > Salary Slip          |           |                |                                                                                                    |
|                           | 🗎 Mon, YYYY                 |           |                | لغ Download Salary Slip                                                                                                    |
| Dashboard                 |                             |           |                |                                                                                                    |
| 🖄 User Management         |                             |           |                |                                                                                                    |
| B Role Management         | Salary Slip                 |           |                | Frontend Developer                                                                                                    |
| Project/Products          | February 2025               |           |                | Fulltime                                                                                                    |
| 2 Leave 🗸                 | Name : Name Employee        |           |                |                                                                                                    |
| Leave Management          | NIK : NIK Employee          |           |                |                                                                                                    |
| Leave Permit              | contact: · contact employee |           |                |                                                                                                    |
| Daily Attendance          | Receipt                     |           | Deduction      |                                                                                                    |
| Stand Up Feed             | Basic Salary                | 5.000.000 | Late           | 200.000                                                                                                    |
| 🖹 Event Setting           | Allowance (Name Allowance)  | 1.000.000 | PPh 21         | 350.000                                                                                                    |
| E9 Payroll ~              | Total Receipts              | 6.000.000 | Total Receipts | 550.000                                                                                                    |
| Configuration             |                             |           |                |                                                                                                    |
| Salary Slip<br>Management | Take Home Pay               | 5.450.000 |                |                                                                                                    |
| E Reimbusement ~          | Transferred to:             |           |                |                                                                                                    |
| Reimbursement             | Bank Central Asia           |           |                |                                                                                                    |
| Management                | A. N. Nama Employee         |           |                |                                                                                                    |
| Reimbursement Permit      |                             |           |                |                                                                                                    |
|                           |                             |           |                |                                                                                                    |
|                           |                             |           |                |                                                                                                    |
| Crew                      |                             |           |                |                                                                                                    |
|                           |                             |           |                |                                                                                                    |

Gambar 3.27. Wireframe Salary Slip

#### Implementasi 3.6

Pengembangan modul Reimbursement Human Resource Internal System telah diimplementasikan di *mode production* dan telah digunakan oleh semua karyawan pada PT Ganda Visi Jayatama. Berikut merupakan hasil akhir modul Reimbursement HRIS yang telah selesai dikembangkan.

Pada halaman Reimbursement Management, terdapat daftar semua reimbursement. Daftar reimbursement muncul setelah proses GET API ke endpoint "reimbursement/all" dengan mengirimkan params berupa page, row, pagination, search jika ada, sort jika ada, dan filter jika ada. Setelah mendapatkan respons, data diambil dengan memasukkan array yang berisi daftar reimbursement yaitu res.data.data.rows ke dalam suatu variabel yaitu reimbursements. Data disimpan ke dalam state dengan setReimbursementData(reimbursements). Kemudian, terdapat simbol mata pada tabel yang berfungsi untuk melihat secara detail dan berfungsi untuk melakukan update reimbursement yang dipilih, jika memiliki permission update. User dapat mencari Application ID, Name, dan Project dengan fitur search. User juga dapat melakukan sort terhadap tabel reimbursement berdasarkan Application ID secara ascending atau mengurutkan data dari terkecil ke terbesar maupun descending atau mengurutkan data dari terbesar ke terkecil. Selain itu, user juga dapat melakukan filter berdasarkan status, antara lain pending, accept, atau *reject*.

| ain Menu «                       | Reimbursement                    |                      |         |             |            |            |
|----------------------------------|----------------------------------|----------------------|---------|-------------|------------|------------|
| Deshboard                        | Home > Beimbursement Management  |                      |         |             |            |            |
| is User Management               | Search: Search Sort By: Sort By: | Filter By: Filter by | •       |             |            |            |
| 5 Project/Products               | # Application ID                 | Name                 | Project | Amount (Rp) | Date Stat  | us Details |
| 7 Leave 🔻                        | 1 202505-009                     | Haruto Kagawa        | Sushi   | 100.000     | 31/05/2025 | •          |
| Daily Atlendance                 | 2 202505-008                     | Haruto Kagawa        | Sushi   | 250.000     | 31/05/2025 | • •        |
| <ul> <li>Activity Log</li> </ul> | 3 202505-007                     | Aiko Matsumoto       | Sushi   | 250.000     | 31/05/2025 | •          |
| E Reimbursement Managemen        | 4 202505-006                     | Aiko Matsumoto       | Sushi   | 100.000     | 31/05/2025 | 401 @      |
| T People Report                  | 5 202505-005                     | Kenji Nakamura       | Sushi   | 250.000     | 31/05/2025 | • •        |
| D Payrol 👻                       | 6 202505-004                     | Kenji Nakamura       | Sushi   | 100.000     | 31/05/2025 | eet (0)    |
|                                  | 7 202505-003                     | Takumi Fujimoto      | Sunhi   | 250.000     | 31/05/2025 | •          |
|                                  | 8 202505-002                     | Takumi Fujimoto      | Sunhi   | 100.000     | 31/05/2025 | (0)        |
|                                  | Show 10 w Items                  |                      |         |             |            | 1 ¥ 0f1    |
|                                  |                                  |                      |         |             |            |            |
| Logout Gr                        |                                  |                      |         |             |            |            |

Gambar 3.28. Tampilan Reimbursement Management

Pada halaman Reimbursement Permit terdapat daftar semua reimbursement. Daftar reimbursement muncul setelah proses GET API ke endpoint "reimbursement" dengan mengirimkan params berupa page, row, pagination, search jika ada, sort jika ada, dan filter jika ada. Setelah mendapatkan respons, data diambil dengan memasukkan array yang berisi daftar reimbursement yaitu res.data.data.rows ke dalam suatu variabel yaitu reimbursements. Data disimpan ke dalam state dengan setReimbursementData(reimbursements). Kemudian. user dapat menambahkan reimbursement baru dengan menekan tombol add reimbursement di kanan atas. Selain itu, terdapat simbol mata pada tabel yang berfungsi untuk melihat secara detail dan berfungsi untuk melakukan delete reimbursement yang dipilih, jika memiliki permission delete. User dapat mencari Application ID dan Project dengan fitur search. User juga dapat melakukan sort terhadap tabel reimbursement berdasarkan Application ID secara ascending maupun descending. Selain itu, user juga dapat melakukan filter berdasarkan status, antara lain pending, accept, atau reject.

## UNIVERSITAS MULTIMEDIA NUSANTARA

| ancico               |                                 |                 |         |             |            |             | Encland In |
|----------------------|---------------------------------|-----------------|---------|-------------|------------|-------------|------------|
| in Menu «            | Reimbursement                   |                 |         |             |            |             |            |
| Dashboard            | Home > Reimbursement Permit     |                 |         |             |            |             |            |
| Project/Products     | Search: Search Sett By: Sett By | Fiber Dy: Fiber | r Dy 🔹  |             |            | Add Reimbur | sement ©   |
| Leave •              |                                 |                 |         |             |            |             |            |
| Daily Attendance     | # Application ID                |                 | Project | Amount (Rp) | Date       | Status      | Details    |
| Stand Up Feed        | 1 202506-008                    |                 | Sushi   | 100.000     | 07/06/2025 | pending     | ۰          |
| Reinbursement Permit | 2 202508-004                    |                 | Sushi   | 1.000.000   | 06/06/2025 | accepted    | ۲          |
| 5 Event Calendar     |                                 |                 |         |             |            |             |            |
| People Report        | Show 10 v Items                 |                 |         |             |            | 1           | Y of 1     |
| : Salary Slip        |                                 |                 |         |             |            |             |            |
| o denary prip        |                                 |                 |         |             |            |             |            |
|                      |                                 |                 |         |             |            |             |            |
|                      |                                 |                 |         |             |            |             |            |
|                      |                                 |                 |         |             |            |             |            |
|                      |                                 |                 |         |             |            |             |            |
|                      |                                 |                 |         |             |            |             |            |
|                      |                                 |                 |         |             |            |             |            |
|                      |                                 |                 |         |             |            |             |            |
|                      |                                 |                 |         |             |            |             |            |
|                      |                                 |                 |         |             |            |             |            |
|                      |                                 |                 |         |             |            |             |            |
|                      |                                 |                 |         |             |            |             |            |
|                      |                                 |                 |         |             |            |             |            |
|                      |                                 |                 |         |             |            |             |            |
|                      |                                 |                 |         |             |            |             |            |
|                      |                                 |                 |         |             |            |             |            |
| Loopul               |                                 |                 |         |             |            |             |            |
| Logout G*            |                                 |                 |         |             |            |             |            |
| Logout Critician     |                                 |                 |         |             |            |             |            |

Gambar 3.29. Tampilan Reimbursement Permit

Pada halaman Reimbursement Input, user dapat mengisi data-data yang wajib diisi seperti Fullname, Project, Amount, dan Support Document(s). Support Document(s) dapat diunggah dengan menekan tombol dengan simbol upload yang berada pada kanan tulisan Support Document(s). Files yang diunggah akan dikirimkan dalam bentuk InputData berupa array dan parameter reimbursement dengan metode POST API melalui endpoint "file/upload". Kemudian, pada halaman Reimbursement Input, user dapat melakukan delete reimbursement yang telah diisi dan dipilih. Selain itu, user yang memiliki permission update, dapat melakukan update reimbursement dengan penambahan notes jika diperlukan. Update tersebut meliputi tombol yang dapat dipilih, yaitu Reject dan Accept.

| Asin Menu                                                      | Reimbursement Form      |     |
|----------------------------------------------------------------|-------------------------|-----|
| Deshboard                                                      | Name                    |     |
| Project/Products                                               | Nerly Nationaria        |     |
| 2 Loave 👻                                                      | Project *               |     |
| <ul> <li>Daily Attendance</li> <li>Creatility Frank</li> </ul> | Chaose Reject           |     |
| E Saland op Hero                                               | Amount *                |     |
| P Event Calendar                                               | Input Aerount           |     |
| C People Report                                                | Description com         |     |
| III Salary Slip                                                |                         |     |
|                                                                |                         |     |
|                                                                | Support Document()) *   |     |
|                                                                | File Uploaded Ar Action |     |
|                                                                |                         | - 6 |
|                                                                |                         |     |
|                                                                | Table is empty          |     |
|                                                                |                         |     |
|                                                                | Centel Scient Report    |     |
|                                                                |                         |     |
| V1221-deal                                                     |                         |     |
|                                                                |                         |     |
|                                                                |                         |     |

Pada halaman *Reimbursement Input*, *user* dapat melihat *file* yang telah diunggah pada tabel *Support Document(s)*. Di dalam tabel *Support Document(s)* terdapat simbol tempat sampah yang berfungsi untuk menghapus *file* pada baris

yang dipilih. Untuk melihat *file* secara detail, *user* dapat menekan nama *file* yang telah diunggah. Kemudian, akan menampilkan modal yang berisi *file* yang telah dipilih. *User* juga dapat memperbesar atau memperkecil file dengan menekan tombol dengan simbol *zoom in* atau *zoom out*.

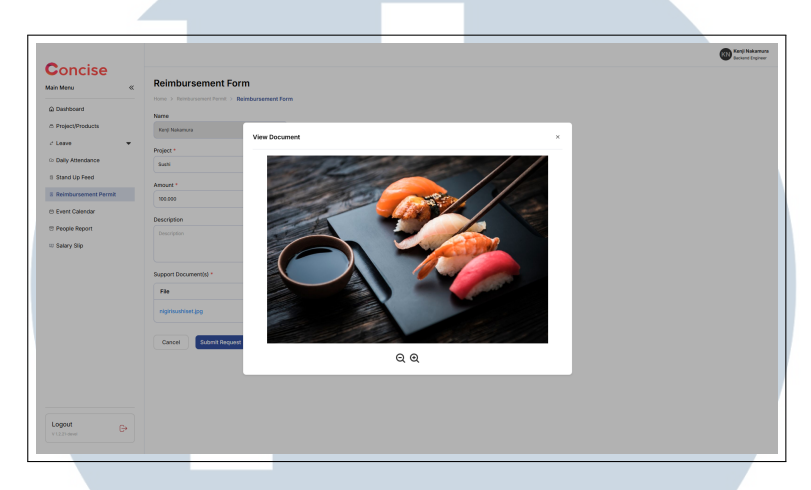

Gambar 3.31. Tampilan View File Pada Halaman Reimbursement Input

Pada halaman *Configuration Payroll*, terdapat daftar semua *configuration*. Daftar *configuration* muncul setelah proses GET API ke *endpoint* "payroll-configuration/all" dengan mengirimkan params berupa *page*, *row*, *pagination*, *search* jika ada, dan *sort* jika ada. Setelah mendapatkan respons, data diambil dengan memasukkan *array* yang berisi daftar *configuration* yaitu res.data.data.rows ke dalam suatu variabel yaitu configurations. Data disimpan ke dalam *state* dengan setPayrollConfigurationData(configurations). Kemudian, terdapat simbol pensil pada tabel yang berfungsi untuk melihat secara detail dan berfungsi untuk melakukan *update configuration* yang dipilih, jika memiliki *permission update*. Selain itu, terdapat simbol tempat sampah pada tabel yang berfungsi untuk melapat mencari *Configuration Name* dan *Employee Status* dengan fitur *search. User* juga dapat melakukan *sort* terhadap tabel *configuration* berdasarkan *Configuration Name* atau *Employee Status* secara *ascending* maupun *descending*.

NUSANTARA

|                                                                                                    |                                                                         |                 | <b>()</b> Sarper |
|----------------------------------------------------------------------------------------------------|-------------------------------------------------------------------------|-----------------|------------------|
| tain Menu «<br>(a) Dashboard<br>(b) User Management                                                            | Configuration Payroll Teacher Configuration Savets Savets Savets Savets |                 | Add Config 🛞     |
| <ul> <li>Project/Products</li> </ul>                                                                           | # Configuration Name                                                    | Employee Status | Action           |
| t Leave 👻                                                                                                    | 1 Senior Full Time                                                      | Full Time       | 18               |
| Daily Attendance                                                                                               | 2 Mid Part Time                                                         | Part Time       | / 8              |
| 1 Stand Up Feed                                                                                                | 3 Junior                                                                | Internahip      | / 8              |
| i Rolmy voj<br>I Reinbursenost Management<br>I People Report<br>Payrol Configuration<br>Salary Silp Management | Shar 0 ma                                                               |                 | a 🗸 of I         |
| Logaut Gr                                                                                                    |                                                                         |                 |                  |

Gambar 3.32. Tampilan Configuration Payroll

Pada halaman *Configuration Payroll Input, user* dapat mengisi data-data yang wajib diisi seperti *Employee Status, Configuration Name*, dan *Allowance Type. Allowance Type* dapat ditambah dengan menekan tombol *Add Allowance* yang berada pada kanan tulisan *Allowance*. Jika data sudah diisi semua, maka *user* dapat menekan tombol *Submit*. Data akan dikirim dengan metode POST API melalui *endpoint* "payroll-configuration".

|                                          | -                                                                                                    |
|------------------------------------------|----------------------------------------------------------------------------------------------------|
| Add Configuration                        |                                                                                                    |
| Home > Configuration > Add Configuration |                                                                                                    |
| Employee Status *                        |                                                                                                    |
|                                          |                                                                                                    |
| Configuration Name *                     |                                                                                                    |
|                                          |                                                                                                    |
| Allowance  Add Allowance                 |                                                                                                    |
| Allowance Type *                         |                                                                                                    |
| Dype 8                                   |                                                                                                    |
| Carrel                                   |                                                                                                    |
|                                          |                                                                                                    |
|                                          |                                                                                                    |
|                                          |                                                                                                    |
|                                          |                                                                                                    |
|                                          |                                                                                                    |
|                                          |                                                                                                    |
|                                          |                                                                                                    |
|                                          |                                                                                                    |
|                                          |                                                                                                    |
|                                          |                                                                                                    |
|                                          |                                                                                                    |
|                                          |                                                                                                    |
|                                          | Add Configuration<br>Net Configuration<br>Configuration<br>Configuration<br>Advances Tape<br>Tormer  Tormer  Tor |

Pada halaman User Input terdapat penambahan Payroll Information untuk update user, user dapat mengisi data-data yang wajib diisi, jika accordion ditekan atau kondisi terbuka antara lain Salary, Configuration Name, dan Allowance Type. Sedangkan Deduction bersifat tidak wajib diisi. Allowance Type dapat ditambah dengan menekan tombol Add Allowance yang berada pada kanan tulisan Allowance. Jika data sudah diisi semua, maka user dapat menekan tombol Save Changes. Data

akan dikirim dengan metode PATCH API melalui *endpoint* "users/{user\_id}/with-details".

| oncise                   | Read Password           |                   |  |
|--------------------------|-------------------------|-------------------|--|
| n Menu 《                 |                         |                   |  |
| Dashboard                | Payroll Information     | ^                 |  |
| User Management          | Solary *                |                   |  |
| Role Management          | Rp Solary               |                   |  |
| Project/Products         | Configuration Payroll * |                   |  |
| lana =                   | Computeror Payrat       |                   |  |
| Daily Ministerio         | Allowance               | Add Allowance (©  |  |
| Fired the Fred           | Туре                    | Amount Action     |  |
|                          |                         |                   |  |
| Activity Log             |                         |                   |  |
| Reimbursement Management | E                       | J                 |  |
| People Report            | Table is e              | npty              |  |
| Payroll                  |                         |                   |  |
| Configuration            | Deduction               | Add Deduction (8) |  |
| Salary Slip Management   | Туре                    | Amount Action     |  |
|                          | ~                       |                   |  |
|                          |                         | J                 |  |
|                          | Table is er             | npty              |  |
|                          |                         |                   |  |
|                          |                         |                   |  |
| ogout G+                 | Cancer                  |                   |  |
| 1.2.38-devail            |                         |                   |  |

Gambar 3.34. Tampilan Payroll Information Pada Halaman User Input

Pada halaman Salary Slip List, terdapat daftar semua salary slip. Daftar salary slip muncul setelah proses GET API ke endpoint "salaryslip/all?date={date}" dengan mengirimkan params berupa date, page, row, pagination, search jika ada, dan sort jika ada. Setelah mendapatkan respons, data diambil dengan memasukkan array yang berisi daftar salary slip yaitu res.data.data.rows ke dalam suatu variabel yaitu slip. Data disimpan ke dalam state dengan setSalarySlipData(slip). Kemudian, terdapat simbol mata pada tabel yang berfungsi untuk melihat secara detail. User dapat mencari Fullname dan Employee Status dengan fitur search. User juga dapat melakukan sort terhadap tabel Salary Slip List berdasarkan Fullname atau Employee Status secara ascending maupun descending.

| oncise                  |                               |                  | •      |
|-------------------------|-------------------------------|------------------|--------|
| in Menu K               | Salary Slip Management        |                  |        |
| Dashboard               | Vone 1: Salary Sip Management |                  |        |
| User Management         | June, 2018 G                  |                  |        |
| Role Management         |                               |                  |        |
| Project/Products        | Beenfik Sentility Sentility   |                  |        |
| Leave 👻                 | 1 Marca                       | Fundament Findam | Aution |
| Daily Atlendance        | Internet                      | Cold Time        | -      |
| Stand Up Feed           | 1 Piroya Janana               | Parine           |        |
| Activity Log            | 2 Haruto Kagawa               | FullTime         | ۲      |
| Nertburteren Managenerz | 3 Ren Takahashi               | FullTime         | ۲      |
| Devrel .                | 4 Alko Matsumoto              | Part Time        | ۲      |
| Configuration           | 5 Kenji Nakamuro              | Full Time        | ۲      |
| Salary Sip Management   | 6 Takumi fujimete             | FullTime         | ۲      |
|                         |                               |                  |        |
|                         |                               |                  |        |
|                         |                               |                  |        |
|                         |                               |                  |        |
|                         |                               |                  |        |
|                         |                               |                  |        |
|                         |                               |                  |        |
|                         |                               |                  |        |

Gambar 3.35. Tampilan Salary Slip List

Pada halaman Salary Slip, user dapat memilih bulan dan atau tahun untuk melihat data-data salary slip di bulan tersebut seperti job title, employee status, name, NIK, Contact, Basic Salary, Allowance, Deduction, Take Home Pay, Bank Name, dan Bank Account Number. User dapat mengunduh dengan menekan tombol Download Salary Slip yang berada pada kanan atas.

|               |                       |               |                  | (B)                 |
|---------------|-----------------------|---------------|------------------|---------------------|
| ncise<br>•• « | Salary Slip           |               |                  |                     |
| baard         | Home > Salary Sip     |               |                  |                     |
| act/Products  | June, 2025 10         |               |                  | Download Salary Sil |
| • •           |                       |               |                  |                     |
| Atlendance    | Salary Slin           |               |                  | Evolution Engineer  |
| d Up Feed     | base 2026             |               |                  | D.4 Tim             |
| oursement •   | 2010/2012             |               |                  |                     |
| le Report     | Name : Hiroshi Tanaka |               |                  |                     |
| y Slip        | Contact : 8012345678  |               |                  |                     |
|               | Receipt               |               | Deduction        |                     |
|               | Basic Salary          | Rp 15.000.000 | Ngerusak barang  | Ap 900.000          |
|               | THR                   | Rp 900.000    | Tatal Deductions | Rp 900.000          |
|               | Puel Voucher          | Rp 800.000    |                  |                     |
|               | Meal Voucher          | Rp 400.000    |                  |                     |
|               | Total Receipts        | Rp 17300.000  |                  |                     |
|               |                       |               |                  |                     |
|               | Take Home Pay         | Np 16.200.000 |                  |                     |
|               | Transferred to:       |               |                  |                     |
|               | Bank Central Asia     |               |                  |                     |
|               | NO. AUG 1234007090    |               |                  |                     |

Gambar 3.36. Tampilan Halaman Salary Slip User

### 3.7 Kendala dan Solusi yang Ditemukan

Beberapa kendala yang dialami selama melakukan magang di PT Ganda Visi Jayatama sebagai berikut.

- 1. Kurangnya pengetahuan terhadap *boilerplate* perusahaan atau kode pemrograman yang dapat dipakai berulang.
- 2. Kurangnya komunikasi antara tim backend dan tim *frontend* pada awal pelaksanaan kerja magang, sehingga terjadi konflik selama pengerjaan yang memperlambat pengerjaan.
- 3. Kesulitan dalam memahami logika kode yang sudah ada pada sistem HRIS.

Solusi yang ditemukan untuk menghadapi masalah tersebut sebagai berikut.

- 1. Memerlukan waktu untuk mempelajari *boilerplate* perusahaan, sebelum memulai pengembangan fitur-fitur pada HRIS.
- 2. Meningkatkan komunikasi antara tim *backend* dan *frontend* setiap melakukan perubahan yang akan menimbulkan konflik.

3. Bertanya kepada senior yang lebih berpengalaman untuk membantu proses pengembangan.

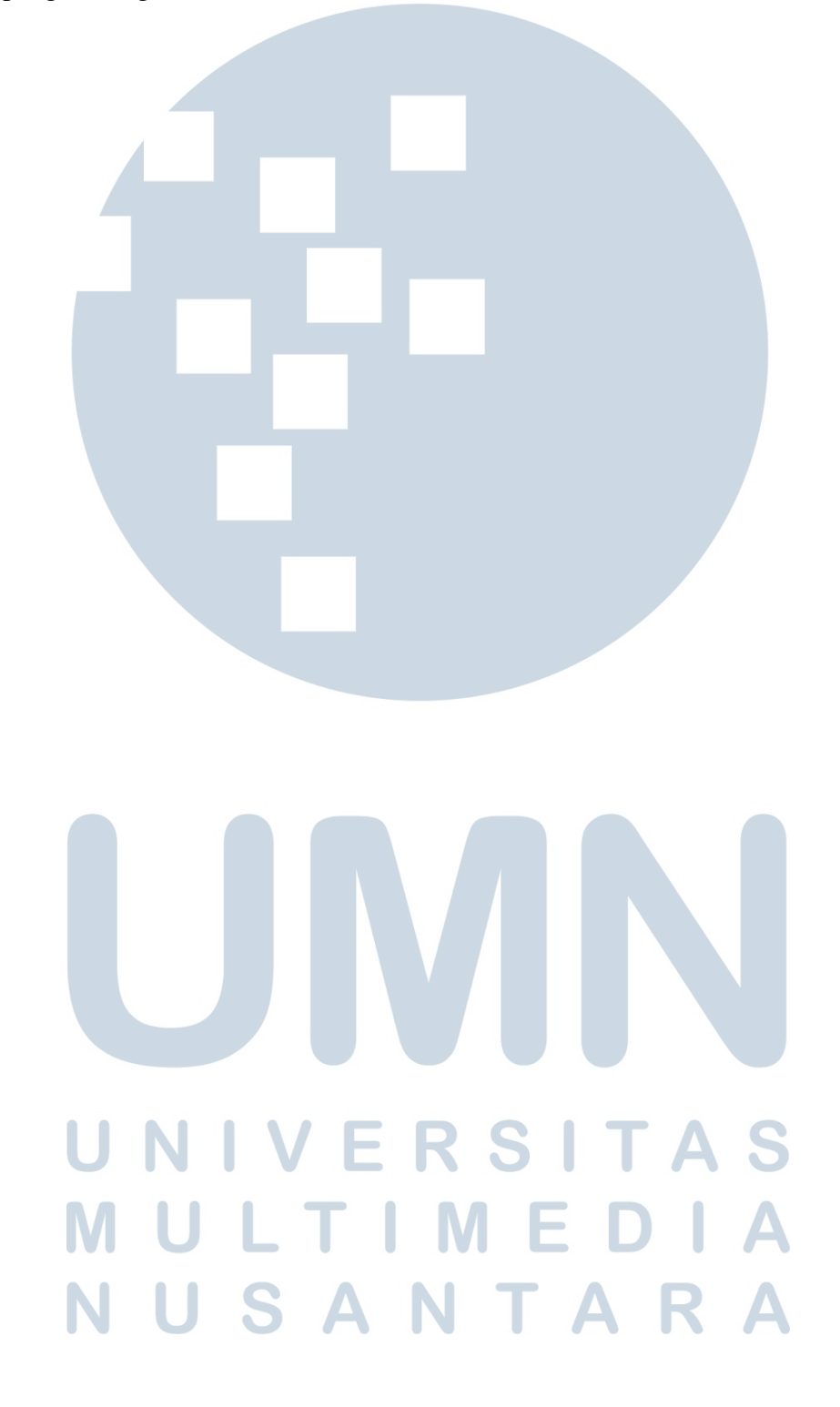